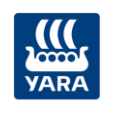

# Manual de Usuario MIS DESPACHOS YARA

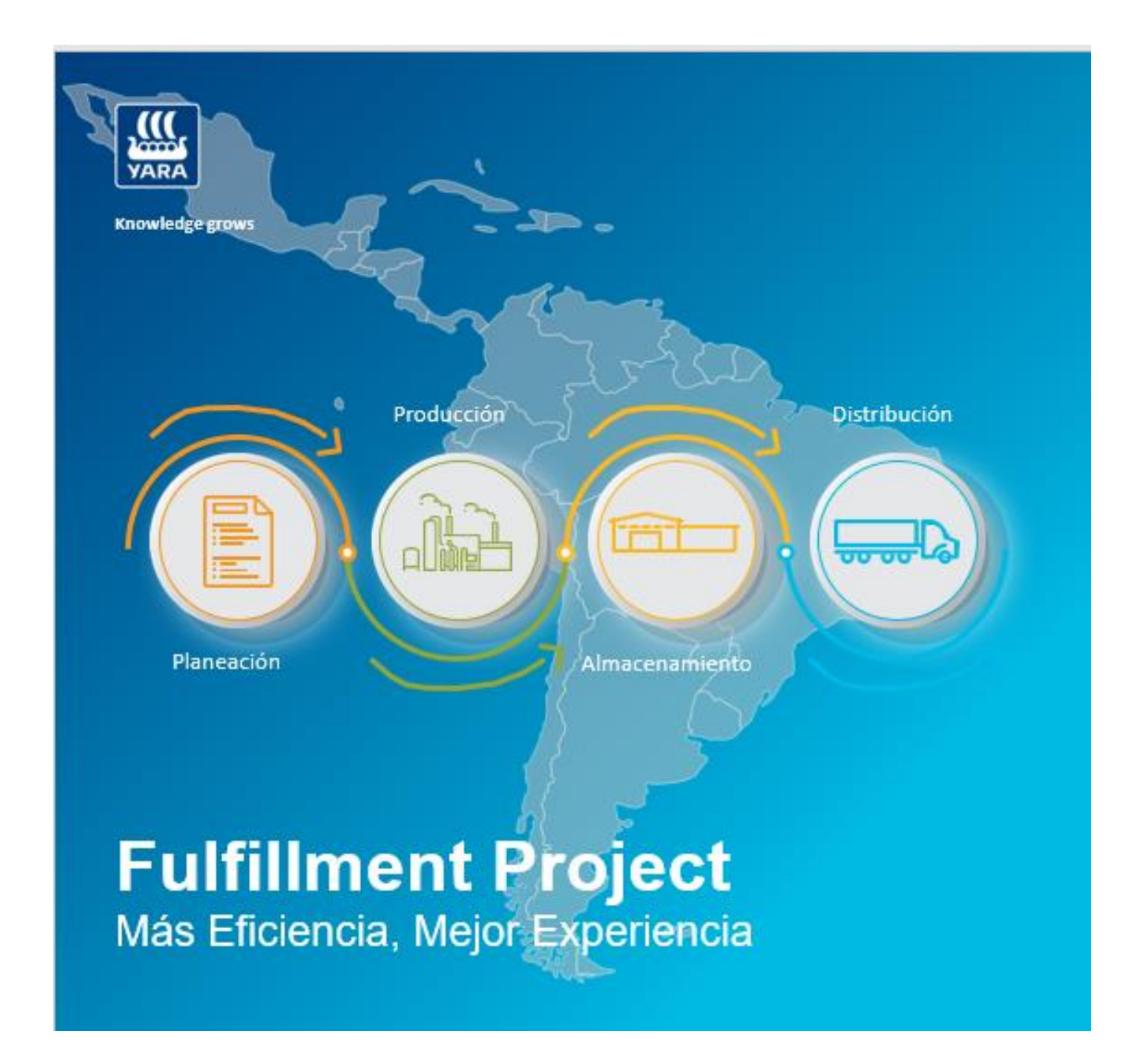

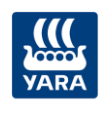

# Contenido

| Со | ntenid    | 0                                            |  |  |  |
|----|-----------|----------------------------------------------|--|--|--|
| 1. | Objetivo1 |                                              |  |  |  |
| 2. | Defir     | niciones1                                    |  |  |  |
| 3. | Cóm       | o navegar1                                   |  |  |  |
| 4. | Cóm       | o ingresar3                                  |  |  |  |
| 5. | Perfi     | les5                                         |  |  |  |
| ł  | 5.1       | Operador de Báscula5                         |  |  |  |
| ł  | 5.2       | Operador de Acceso7                          |  |  |  |
| ł  | 5.3       | Analista Fulfillment7                        |  |  |  |
| ł  | 5.4       | Vendedor7                                    |  |  |  |
| ł  | 5.5       | Cliente                                      |  |  |  |
| ł  | 5.6       | Administrador9                               |  |  |  |
| 6. | Fund      | ionalidades                                  |  |  |  |
| (  | 5.1       | Ejecutar proceso de despacho10               |  |  |  |
|    | 6.1.1     | Registrar vehículo12                         |  |  |  |
|    | 6.1.2     | 2 Verificar seguridad del vehículo15         |  |  |  |
|    | 6.1.3     | Llamado a cargue                             |  |  |  |
|    | 6.1.4     | Iniciar cargue                               |  |  |  |
|    | 6.1.5     | Finalizar cargue                             |  |  |  |
|    | 6.1.6     | Despachar vehículo                           |  |  |  |
|    | 6.1.7     | Suspender y reanudar proceso                 |  |  |  |
|    | 6.1.8     | 3 Terminar proceso                           |  |  |  |
|    | 6.1.9     | Consultar detalle de ejecución del proceso26 |  |  |  |
| (  | 5.2       | Devolver y reanudar proceso de despacho      |  |  |  |
|    | 6.2.1     | Seleccionar orden de transporte a devolver28 |  |  |  |
|    | 6.2.2     | 2 Devolver proceso de despacho               |  |  |  |
|    |           |                                              |  |  |  |

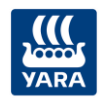

| 6.2.3 | Reanudar proceso de despacho                             | 30 |
|-------|----------------------------------------------------------|----|
| 6.3   | Ejecutar despacho para vehículos sin cita                | 32 |
| 6.3.1 | Registrar vehículo sin cita                              | 32 |
| 6.3.2 | Consultar vehículo sin cita                              | 33 |
| 6.3.3 | Asociar orden de transporte a vehículo sin cita          | 34 |
| 6.4   | Confirmar citas                                          | 36 |
| 6.4.1 | Confirmar cita por el Cliente                            | 36 |
| 6.4.2 | Realizar apertura de cronómetro por Analista Fulfillment | 41 |
| 6.5   | Consultas                                                | 42 |
| 6.5.1 | Gestión de órdenes                                       | 42 |
| 6.5.2 | Consultar formatos de seguridad                          | 44 |
| 6.5.3 | Mis despachos                                            | 46 |
| 6.5.4 | Mis pedidos                                              | 49 |

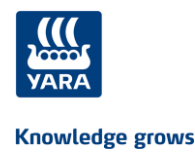

# 1. Objetivo

El objetivo del manual de usuario es dar a conocer a los usuarios finales la información necesaria para utilizar el sistema "Mis despachos YARA", mediante una descripción detallada e ilustrada de las opciones.

# 2. Definiciones

- Clientes: Personas que adquieren los productos mediante la realización de pedidos y quienes a través del sistema *Mis Despachos YARA* realizan el seguimiento a sus despachos.
- Operador: Persona encargada de administrar operativamente y funcionalmente el sistema Mis Despachos YARA
- Empresa de transporte: corresponde a la empresa de transporte terrestre de carga encargada de recoger el producto en la planta de producción y hacer los despachos a los clientes
- Orden de transporte: Corresponde al número asignado al despacho de un pedido, mediante el cual se referencia el proceso de despacho en el sistema.
- Peso inicial: Es el peso del vehículo sin incluir el peso del producto. También llamado peso TARA.
- Peso lleno: Es el peso del producto incluyendo el peso del vehículo (inicial).
- Peso neto: Es el peso del producto sin incluir el peso del vehículo (tara).
   PESO NETO = PESO LLENO PESO INICIAL

# 3. Cómo navegar

Para acceder al sistema de *Mis Despachos YARA* es necesario realizar previamente la creación por el Administrador del sistema en donde se asigna el perfil del usuario que va a acceder al sistema.

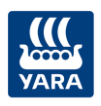

A continuación, utilizando su *usuario y contraseña*, usted puede acceder al sistema y a las funcionalidades de acuerdo con su perfil.

Al ingresar se presenta el portal de acuerdo a su perfil con las opciones a las cuales tiene acceso para realizar alguno de los pasos del proceso de despacho y consultar la información definida del pedido y despacho.

Tenga en cuenta:

- Los campos obligatorios se identifican con un asterisco rojo \* al finalizar el nombre del campo.
- El botón **Cancelar**, finaliza la acción
- Al final de las pantallas con varios registros encontrará **encontrará**. Pulse clic en *Ant.* para regresar a la pantalla anterior *o Sig.* para avanzar a la siguiente pantalla y visualizar los registros.
- En la parte superior de la pantalla encuentra las siguientes opciones:
  - *Menu:* Al dar clic en esta opción se despliegan las funcionalidades a las cuales tiene acceso.

| inicio 😤 Inicio   | Menú 👻                                                                    |                               |                              | 📁 Idioma 👻 🕲 Operador Báscula 👻 🏢 Peru/PAITA |
|-------------------|---------------------------------------------------------------------------|-------------------------------|------------------------------|----------------------------------------------|
| Bienvenido a MisD | Iniciar proceso despacho<br>Vehículo sin cita                             |                               |                              |                                              |
| Proceso de des    | Gestión de órdenes<br>Formato de seguridad<br>Visualizar llamado a cargue | Vehículos sin cita 🔊 Comultar | Gestión de órdenes Consultar | Formatos de seguridad Consultar              |

 Idioma: Al dar clic en esta opcíon se despliegan las opciones de idioma. Por defecto se encuetra seleccionado Español.

| 🔐 🛷 Inicio Menú 🗝                                                                                                    | 📁 Idioma 👻 🛞 Operador Báscula 👻 🏢 Peru/PAITA |  |
|----------------------------------------------------------------------------------------------------|----------------------------------------------|--|
| Discussion of the Discussion of the Discussion o |                                              |  |
| Dienvenido a misuespacitos tata                                                                                                    |                                              |  |
|                                                                                                    |                                              |  |

 Nombre del usuario que accede la sistema: al dar clic en esta opción se despliegan las opciones para cambiar la contraseña y para cerrar la sesión

| 📲 💣 Inicio Menú - 📁 📔 Idiom    | 👻 🕲 Operador Báscula 👻                 | 📰 Peru/PAITA |
|--------------------------------|----------------------------------------|--------------|
| Bienvenido a MisDespachos Yara | Cambiar contraseña<br>Cerrar la sesión |              |
|                                |                                        |              |

 Site: se presenta el nombre del site con el cual accedió al sistema. Al dar clic en el nombre se presenta la ventana para cambiar de site (imagen 4)

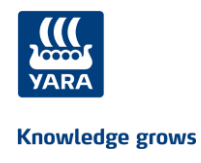

# 4. Cómo ingresar

Al iniciar, el sistema presenta la siguiente página de bienvenida al sistema de *Mis Despachos YARA*:

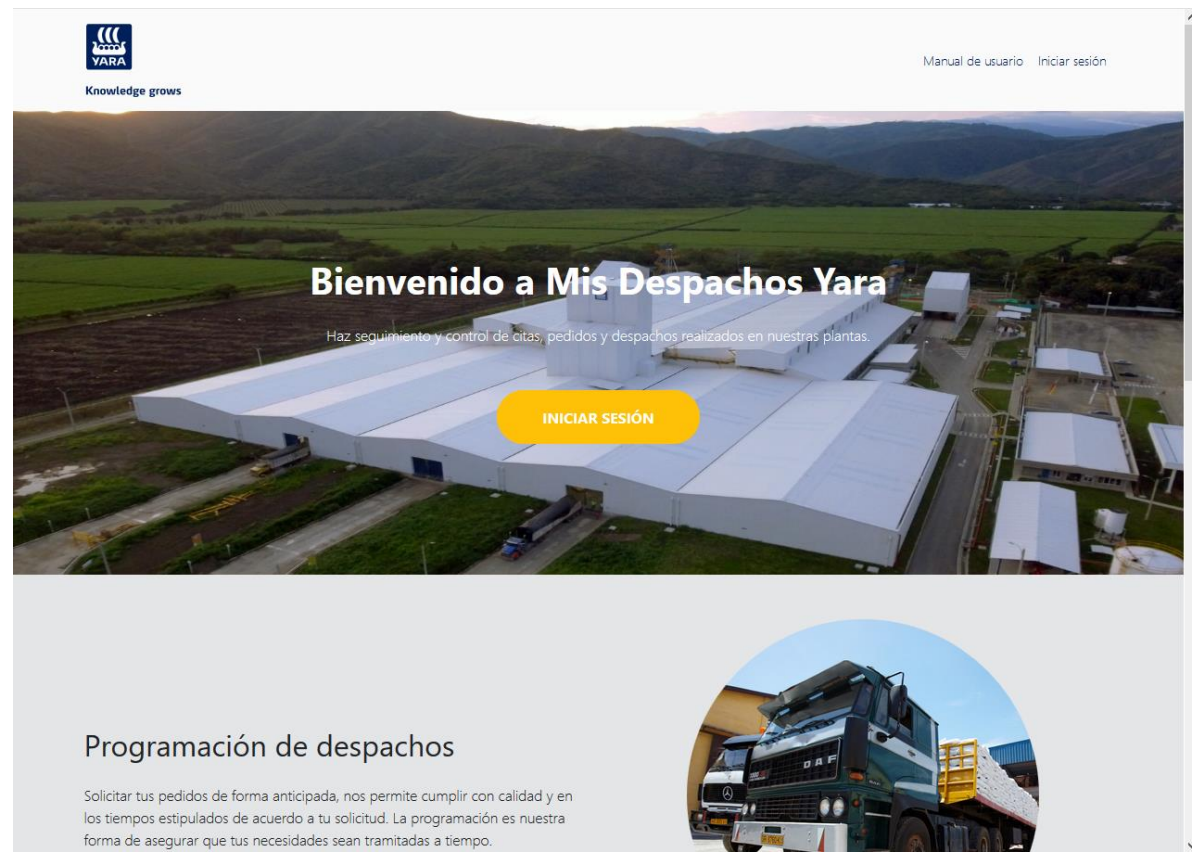

Imagen 1. Página de bienvenida al sistema

Pulse clic en el botón **INICIAR SESIÓN** y luego ingrese su usuario y contraseña en la siguiente pantalla que se presenta teniendo en cuenta si el usuario es interno o externo:

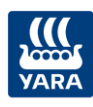

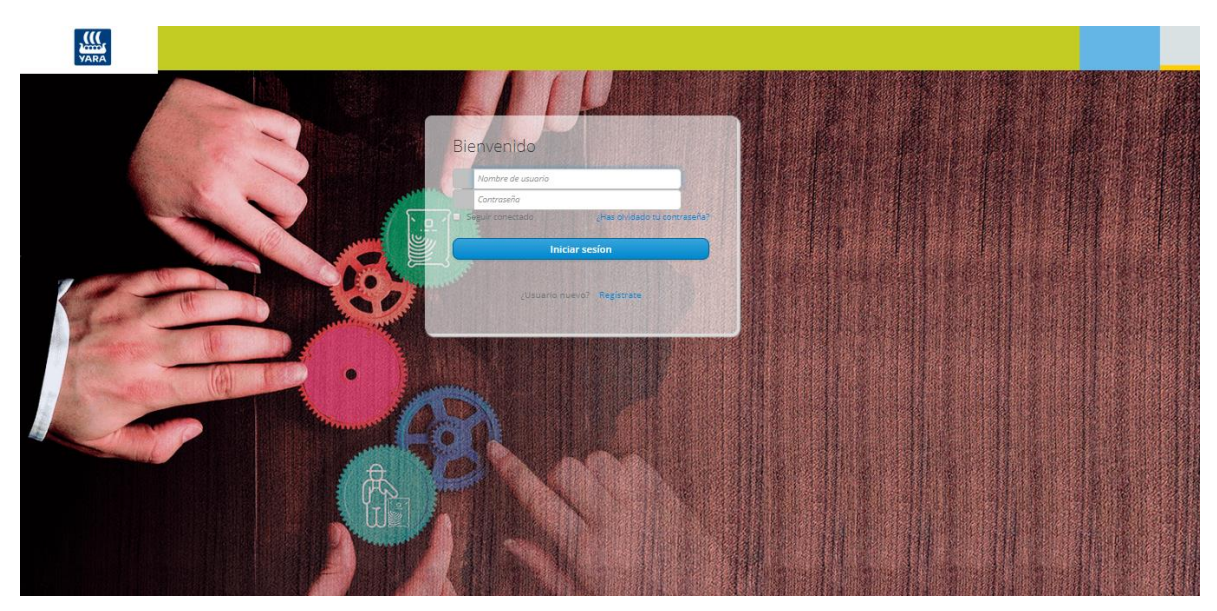

Imagen 2. Iniciar sesión usuario externo: Cliente

| VARA                                                                                                    |                                                                | - |
|----------------------------------------------------------------------------------------------------|----------------------------------------------------------------|---|
|                                                                                                    |                                                                |   |
|                                                                                                    | Iniciar sesión                                                 |   |
|                                                                                                    | a-number@yara.com                                              |   |
|                                                                                                    | [No puede acceder a su cuenta?<br>Opciones de inicio de sesión |   |
| and the second second                                                                                            | Siguiente                                                      |   |
|                                                                                                    |                                                                |   |
|                                                                                                    |                                                                |   |
| and the second second second second second second second second second second second second second second second |                                                                |   |

Imagen 3. Iniciar sesión usuario interno

El sistema realizará las validaciones de autenticación del usuario y contraseña.

A continuación, se presenta la siguiente ventana para seleccionar el site, para todos los perfiles excepto para el cliente:

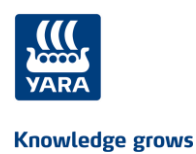

| Seleccionar país y planta |                    |  |  |  |  |  |
|---------------------------|--------------------|--|--|--|--|--|
|                           | Seleccione un site |  |  |  |  |  |
|                           | Seleccione 🔻       |  |  |  |  |  |
|                           | Seleccionar Planta |  |  |  |  |  |
|                           |                    |  |  |  |  |  |

Imagen 4. Seleccionar país y planta

#### Tenga en cuenta:

Si no recuerda su contraseña utilice la opción ¿Has olvidado tu contraseña? Y en la siguiente pantalla ingrese el correo electrónico.

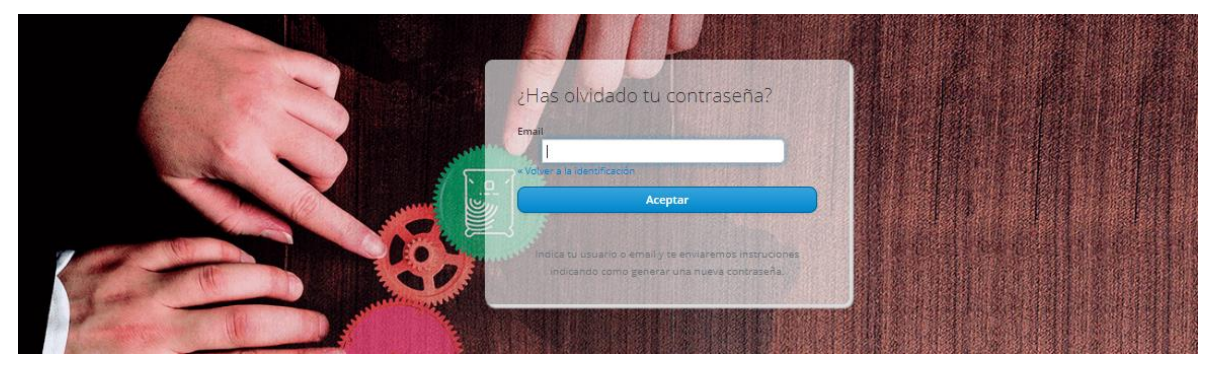

Imagen 5. Recuperar contraseña

Luego siga las instrucciones que le han sido enviadas al correo para reestablecer su contraseña.

# 5. Perfiles

Los siguientes perfiles son los que pueden acceder al sistema Mis despachos YARA:

## 5.1 Operador de Báscula

Al ingresar al sistema de *Mis Despachos YARA*, se presenta el portal del Operador de báscula como se muestra a continuación:

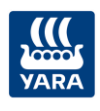

| 🗱 🗥 Inicio Menú 👻                                |                                                                 | 🍽 Idic                                          | oma 🔹 🕲 Operador Báscula 👻 🏭 Colombia/Cartagena                                        |
|--------------------------------------------------|-----------------------------------------------------------------|-------------------------------------------------|----------------------------------------------------------------------------------------|
| Bienvenido a MisDespachos Yara                   |                                                                 |                                                 |                                                                                        |
| Proceso de despacho 🚛 Vehícul<br>Iniciar Proceso | os sin cita 🚛                                                   | Gestión de órdenes 🔇                            | Formatos de seguridad 📻<br>Consultar                                                   |
| Estado de ordenes para despacho                  | Despachos diarios                                               |                                                 | Tiempo promedio despachos                                                              |
| Julio                                            | 10 Produc<br>08 06 04 02 0<br>0 0 0 0 0 0 0 0 0 0 0 0 0 0 0 0 0 | Julio<br>tos 10 0.8 0.6 0.4 0.2 0 0 0 02 0 0 02 | # total de Camiones despachados<br><b>45</b><br>Tiempo Promedio (camiones despachados) |
|                                                  | -0.4<br>-0.6<br>-0.8<br>-1.0<br>Těrminos y Condiciones -        | - 0.4<br>-0.6<br>-0.8<br>-1.0                   | 3 horas                                                                                |

Imagen 6. Portal del Operador de Báscula

Se presentan las opciones para acceder a las siguientes funcionalidades:

- Iniciar proceso despacho
- Vehículo sin cita
- Gestión de órdenes
- Formato de seguridad

Se presentan los siguientes indicadores en forma gráfica.

- *Estado de órdenes para despachos*: corresponde al total de ordenes por cada estado del proceso de despacho durante el día.
- Despachos Diarios: corresponde a la cantidad de toneladas despachadas mensualmente por el site del operador.

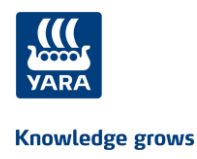

## 5.2 Operador de Acceso

Al ingresar al sistema de *Mis Despachos YARA*, se presenta la pantalla con la información de las citas a despachar en el día que corresponde a la funcionalidad de *Iniciar proceso despacho*.

## 5.3 Analista Fulfillment

Al ingresar al sistema de *Mis Despachos YARA*, se presenta el portal del Analista de Fulfillment como se muestra a continuación:

| 🗰 🕋 Inicio Menú 🝷                          |                                         |                                                                                                    |                                                     | 📁 Idioma 👻 🛞 fulfillment fulfillment 👻 |
|--------------------------------------------|-----------------------------------------|----------------------------------------------------------------------------------------------------|-----------------------------------------------------|----------------------------------------|
| Bienvenido a MisDespachos Yara             |                                         |                                                                                                    |                                                     |                                        |
| Realizar apertura<br>cronometro<br>Iniciar | Devolver proceso<br>despacho<br>Iniciar | state of the second second sec | Orden sin cita  Consultar - Politicas y Habeas Data | Gestion de órdenes Q<br>Consultar      |

Imagen .7 Portal del Analista Fulfillment

Se presentan las opciones para acceder a las siguientes funcionalidades:

- Realizar apertura cronómetro
- Devolver proceso despachos
- Órdenes sin cita
- Gestión de órdenes

## 5.4 Vendedor

Al ingresar al sistema de *Mis Despachos YARA*, se presenta el portal del Vendedor como se muestra a continuación:

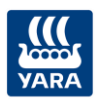

| 🔐 🎢 Inicio Menú 👻                     | 📜 Idioma 👻 🔕 Vendedor 👻                                                                                      |
|---------------------------------------|----------------------------------------------------------------------------------------------------|
| Bienvenido a MisDespachos Yara        |                                                                                                    |
| Mis despachos Mis pedidos Mis pedidos |                                                                                                    |
| Estado de Pedidos                     | Cantidad despachada                                                                                          |
| Julio                                 | Julio                                                                                                    |
|                                       | MEZCLA 18-18-18<br>MEZCLA 25-4-24<br>MEZCLA 31-8-8-2<br>UREA GRANULADA (46-0-0) E-50KG<br>50 100 150 200 250 |
| Términos y Condici                    | ones - Políticas y Habeas Data                                                                               |

Imagen 8. Portal del Vendedor

Se presentan las opciones para acceder a las siguientes funcionalidades:

- Mis despachos
- Mis pedidos

Se presentan los siguientes indicadores en forma gráfica.

- *Estado de pedidos*: corresponde al total de pedidos del mes de los clientes a cargo del vendedor clasificado por el estado del pedido.
- *Cantidad Despachada*: corresponde a la cantidad de productos despachados a los clientes a cargo del vendedor durante el mes.

## 5.5 Cliente

Al ingresar al sistema de *Mis Despachos YARA*, se presenta el portal del Cliente como se muestra a continuación:

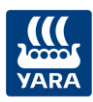

| 🔐 🖓 Inicio Menú 🔻                                                        |                                                          | 🝽 Idioma 🍷 🏢 🛛 GAI           | LVIS GUERRERO ALEXANRA                                                     |
|--------------------------------------------------------------------------|----------------------------------------------------------|------------------------------|----------------------------------------------------------------------------|
| Bienvenido a MisDespachos Yara                                           |                                                          |                              |                                                                            |
| Mis Despachos<br>Consulte aquí el estado de sus ordenes<br>Mis Despachos | Mis Pedidos<br>Consulte aquí el estado de<br>Mis Pedidos | sus pedidos                  | Citas por confirmar (1)<br>11/07/2019 16:00 OT 2019070504 faltan 0:0:0 hrs |
| Estado de Pedidos                                                        |                                                          | Cantidad despachada          |                                                                            |
|                                                                          | Julio                                                    | ya UREA GRANUL<br>Prue       | Julio<br>ADA (46-0-0) E-50KG<br>aba MEZCLA 18-18-18<br>150 160 170 180 190 |
|                                                                          | Términos y Condicione                                    | es - Políticas y Habeas Data |                                                                            |

Imagen 9. Portal del Cliente

Se presentan las opciones para acceder a las siguientes funcionalidades:

- Mis despachos
- Mis pedidos
- Citas por confirmar

Se presentan los siguientes indicadores en forma gráfica.

- *Estado de pedidos*: corresponde al total de pedidos realizados por el cliente durante el mes clasificados por el estado del pedido
- *Cantidad Despachada*: corresponde a la cantidad total por producto despachado al cliente durante el mes

## 5.6 Administrador

Al ingresar al sistema de *Mis Despachos YARA*, se presenta el acceso a las siguientes funcionalidades:

- Administrar bahías y básculas
- Administrar criterios de seguridad por país

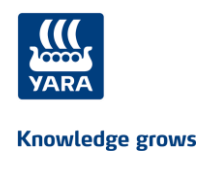

• Asociar usuario a cliente si el usuario autorizado

# 6. Funcionalidades

## 6.1 Ejecutar proceso de despacho

Para iniciar el proceso de despacho de pedidos de los clientes de YARA, el *Operador de báscula*, da clic en el botón **Iniciar proceso** ubicado la pantalla del Portal de Operador *(imagen 6)* y se presenta la siguiente pantalla con las órdenes de transporte que tienen cita asignada para el día:

Tenga en cuenta: el Operador de acceso ingresa directamente a esta pantalla.

| KA A        | Inicio Menú 🔻              |                        |                    |                                                | 🍽 Idioma      | <ul> <li>Operador Bás</li> </ul> | scula 🝷 📕 Colombia/Cartagena |
|-------------|----------------------------|------------------------|--------------------|------------------------------------------------|---------------|----------------------------------|------------------------------|
| iciar proce | so de despach              | 0                      |                    |                                                |               |                                  |                              |
| Fecha desde | DD/MM/YY 🖬                 | Fecha hasta DD/MM/YYYY | Estado cita        | <ul> <li>✓ Estado pr</li> </ul>                | oceso v Ord   | len o matricula                  | Cancelar Consultar           |
| 會           | <b>nicio</b> / Iniciar pro | ceso de despacho       |                    |                                                |               |                                  |                              |
| Mostrar     | 20 🗸 regist                | tros                   |                    |                                                |               |                                  |                              |
|             |                            |                        |                    |                                                |               |                                  |                              |
| Regist      | ro Sin Cita                |                        |                    |                                                |               |                                  |                              |
| Orden de    | e transporte:              |                        |                    |                                                |               |                                  |                              |
|             | Sin iniciar                | Registro vehículo      | Seguridad          | Llamado a cargue                               | Inicio cargue | Fin cargue                       | Despachado                   |
| 0           | 1                          |                        | PLM 000<br>789 234 | Homero Estado o<br>Simpson <mark>SIN_CI</mark> | ita<br>TA     |                                  |                              |
| Orden de    | e transporte: 201907       | 70401                  |                    |                                                |               |                                  |                              |
|             |                            |                        |                    |                                                |               |                                  |                              |
|             | Sin iniciar                | Registro vehículo      | Seguridad          | Llamado a cargue                               | Inicio cargue | Fin cargue                       | Despachado                   |
| Ø           | 14:15                      | 10000 CU               | QAZ234             | PINZON                                         | IPO           |                                  | 990                          |
|             |                            |                        |                    |                                                |               |                                  | Ant. 1 Sig.                  |
|             |                            |                        |                    |                                                |               |                                  | Ant. Sig.                    |

Imagen 10. Iniciar proceso de despacho

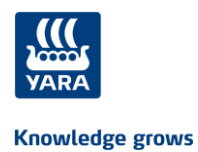

**<u>Tenga en cuenta</u>** que hay una línea de tiempo para cada una las órdenes de transporte programadas para despachar en el día, en donde se presenta la información:

| Fecha cita<br>Hora Cita           | O 28/05/2019<br>14:50  |
|-----------------------------------|------------------------|
| Peso:<br>Inicial<br>Lleno<br>neto | 35000<br>11000<br>8500 |
| Matricula<br>Camión<br>Tráiler    | NPL310<br>NZQ531       |
| Conductor                         | DAMIAN TOGNARELLI      |
| Estado cita                       | A_TIEMPO TARDE         |

El proceso de despacho consta de las siguientes etapas:

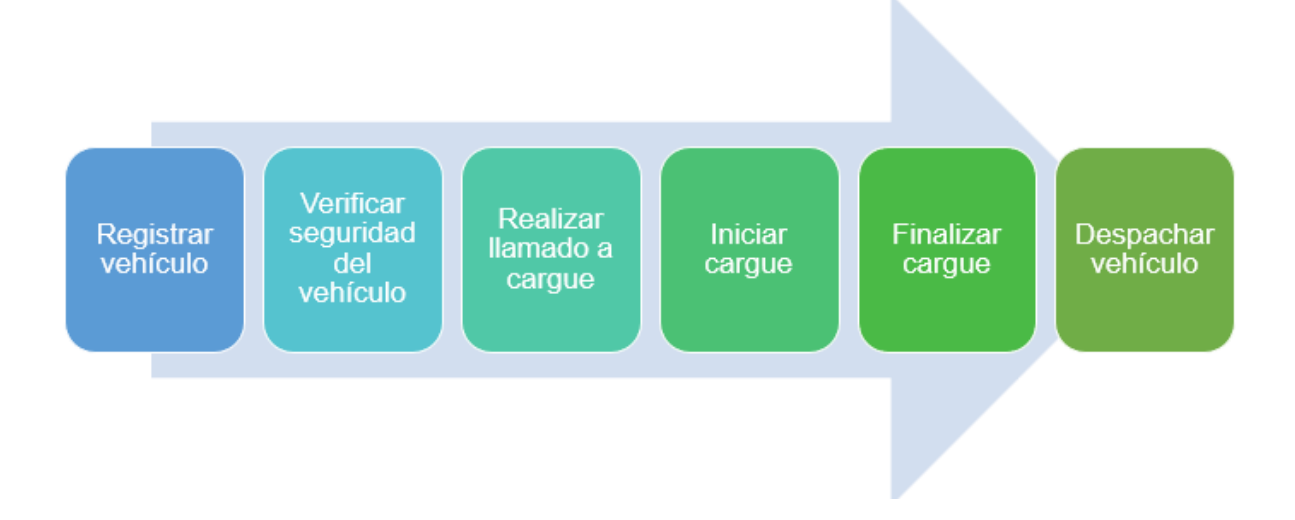

A continuación, se describe como ejecutar cada uno de ellos en el sistema Mis Despachos YARA.

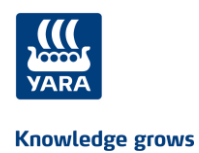

## 6.1.1 Registrar vehículo

Para iniciar el proceso de clic en el botón que se encuentra al final de la línea del proceso, de la orden de transporte que se encuentra en el punto *Sin iniciar* y se presenta la siguiente pantalla:

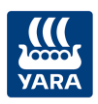

| 🕋 Inicio / Citas / Iniciar proceso de despaci | ho / Registrar vehículo |                 |                   |   |                       |           |            |
|-----------------------------------------------|-------------------------|-----------------|-------------------|---|-----------------------|-----------|------------|
|                                               |                         |                 |                   |   |                       | Suspender | Ø Terminar |
| Información de la cita                        |                         |                 |                   |   |                       |           |            |
|                                               |                         |                 |                   |   |                       |           |            |
| Documento de transpo                          | orte                    | Fecha           |                   | C | entro de distribución |           |            |
| 2019070401                                    |                         | 08/07/2019 14:1 | 5                 |   | PLANTA CARTAGENA SUR  |           |            |
|                                               |                         |                 |                   |   |                       |           |            |
| Información del conductor                     |                         |                 |                   |   |                       |           |            |
|                                               |                         |                 |                   |   |                       |           |            |
|                                               | Nombre                  |                 | Identificación    |   |                       |           |            |
|                                               | MARIO PINZON            |                 | 51730431          |   |                       |           |            |
|                                               |                         |                 |                   |   |                       |           |            |
|                                               | Celular *               |                 | Tipo de seguro *  |   |                       |           |            |
|                                               | 3162373939              |                 | Seguro Libertad   |   |                       |           |            |
|                                               | Licencia de conducción  | 1               | Vto Pricofísico * |   |                       |           |            |
|                                               | 51730431                |                 | 20/07/2020        |   |                       |           |            |
|                                               |                         |                 |                   |   |                       |           |            |
|                                               | Vto. Licencia de condu  | cción *         | Vto. Seguro *     |   |                       |           |            |
|                                               | 20/07/2020              | Ē               | 20/07/2020        |   | <b></b>               |           |            |

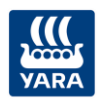

| Información del v | Información del vehículo  |            |                   |                          |                             |                          |  |
|-------------------|---------------------------|------------|-------------------|--------------------------|-----------------------------|--------------------------|--|
|                   |                           |            |                   |                          |                             |                          |  |
|                   |                           |            | Dato              | s del camión             |                             |                          |  |
|                   |                           | Matrícula  |                   | Marca *                  |                             |                          |  |
|                   |                           | QAZ 123    |                   | FUTON                    |                             |                          |  |
|                   |                           | Modelo *   |                   | Capacidad *              |                             |                          |  |
|                   |                           | 2018       |                   | 100                      |                             |                          |  |
|                   |                           | Tipo *     |                   | Vto. Seguro obligat      | torio *                     |                          |  |
|                   |                           | Camion     |                   | ~ 20/07/2020             |                             |                          |  |
|                   |                           |            | Vto. Verificación | técnica *                |                             |                          |  |
|                   |                           |            | 20/07/2020        | <b></b>                  |                             |                          |  |
|                   |                           |            |                   |                          |                             |                          |  |
|                   |                           |            | Date              | os del trailer           |                             |                          |  |
| N                 | /to. Seguro obligatorio   | *          | Matrícula         |                          | Vto. Verificación técnica * |                          |  |
| -                 | 27/07/2019                | Ē          | QAZ234            |                          | 31/07/2019                  | <b>—</b>                 |  |
|                   |                           |            |                   |                          |                             |                          |  |
|                   |                           |            | Empres            | a de transporte          |                             |                          |  |
| 1                 | No Identificación Tributa | ria        | Razón social      |                          | Dirección domicilio         |                          |  |
|                   | 890012383                 |            | Empresa Trans     | portadora 1              |                             |                          |  |
|                   |                           |            |                   |                          |                             |                          |  |
| Codigo Entrega    | Clien                     | te         |                   | Producto                 | Unidad medida venta         | Cantidad toneladas       |  |
| 48548601          | GALVIS GUERRER            | O ALEXANRA | Prueba UREA G     | RANULADA (46-0-0) E-50KG | 55.52 TM                    | 40.75 TM                 |  |
| 459638802         | GALVIS GUERRER            | O ALEXANRA | Prueb             | a MEZCLA 18-18-18        | 70.25 TM                    | 65.33 TM                 |  |
|                   |                           |            |                   | Total                    | 125.77                      | 106.08                   |  |
|                   |                           |            |                   |                          |                             |                          |  |
|                   |                           |            |                   |                          |                             | Cancelar Avanzar Proceso |  |
|                   |                           |            |                   |                          |                             | Avanzar Proceso          |  |

Imagen 11. Información de registro del vehículo

Ingrese la información teniendo cuenta que los campos obligatorios definidos para el país están identificados con \*.

**RECUERDE:** Se visualiza error sombreando los campos de fechas de vencimiento cuando ya se encuentran vencidas y no se permite continuar con el registro.

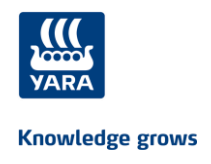

| Vto. Verificación técnica *      |  |
|----------------------------------|--|
| la fecha de vigencia ha expirado |  |
| 20/07/2018                       |  |

Luego pulse clic sobre el botón Avanzar proceso que se encuentra al final de la pantalla, para almacenar la información ingresada y continuar con el proceso de despacho.

Si pulsa clic en el botón <u>Cancelar</u>, no se realiza el registro del vehículo.

La información de registro de vehículo se ha guardado con éxito

## 6.1.2 Verificar seguridad del vehículo

Para continuar con el proceso de despacho pulse clic en el botón que se encuentra al final de la línea del proceso, de la orden de transporte se encuentra en el punto *Registro vehículo* y se presenta la siguiente pantalla:

| YARA | 🖀 Inicio Menú 🔻            | ,                                                                          | 🖬 Idioma 🔻 🛞 Operador Báscula 👻 🧱 Colombia/Cartagena |
|------|----------------------------|----------------------------------------------------------------------------|------------------------------------------------------|
|      | Seguridad según tipo de ca | rga                                                                        |                                                      |
|      | 🕌 Inicio ,                 | Iniciar proceso de despacho / Registrar vehículo / Seguridad tipo de carga |                                                      |
|      | _                          |                                                                            | Suspender 🛛 🞯 Terminar                               |
|      | Selecci                    | onar tipo de carga                                                         |                                                      |
|      |                            | Documento(s) de transporte: 627100 © Carna sera nellormsa                  | Formato físico                                       |
|      |                            |                                                                            |                                                      |
|      |                            | Cancelar                                                                   | Avanzar proceso                                      |

Imagen 12. Tipo de carga

Seleccione el tipo de carga a despachar dando clic en el tipo que corresponda.

Tenga en cuenta: Si la verificación se realizó en formato físico, debe seleccionar esa opción.

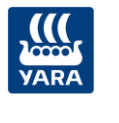

A continuación, se presenta la siguiente la pantalla con los ítems a verificar de acuerdo con el tipo de carga seleccionado agrupados por temas:

| YARA | 🖀 Inicio Menú 🔻 |                                                                                                    | 📁 Idioma 👻 🕲 Operador Báscula 👻 🧮 Colombia/Cartagena |
|------|-----------------|----------------------------------------------------------------------------------------------------|------------------------------------------------------|
|      | Seguridad según | tipo de carga                                                                                                    |                                                      |
|      |                 | 👫 Inicio / Iniciar proceso de despacho / Registrar vehículo / Seguridad tipo de carga                                                                                                    |                                                      |
|      |                 |                                                                                                    | Suspender     O Terminar                             |
|      |                 | Seleccionar tipo de carga                                                                                                    |                                                      |
|      |                 | Documento(s) de transporte: 627100                                                                                                    |                                                      |
|      |                 | Carga seca no peligrosa Carga seca peligrosa Carga líquida no peligrosa Carga líquida peligrosa                                                                                                    | Formato físico                                       |
|      |                 | Carga seca peligrosa                                                                                                    |                                                      |
|      |                 |                                                                                                    |                                                      |
|      |                 | EPP Conductor                                                                                                    | 3 Obligatorios                                       |
|      |                 | Exterior Vehículo                                                                                                    | 12 Obligatorios                                      |
|      |                 | Interior Vehículo                                                                                                    | 4 Obligatorios                                       |
|      |                 | Cargue Liquidos                                                                                                    | 0 Obligatorios                                       |
|      |                 | Kit de derrames para cargue productos peligrosos                                                                                                    | 0 Obligatorios                                       |
|      |                 | Characterized and the second second se |                                                      |
|      |                 | Cuservaluones                                                                                                    |                                                      |
|      |                 |                                                                                                    |                                                      |
|      |                 | Car                                                                                                    | celar Avanzar proceso                                |

Imagen 13. Verificación de seguridad

Para realizar la verificación usted debe marcar los que se cumplan en el respectivo check .

#### Tenga en cuenta:

✓ Para desplegar los itmes de cada tema pulse clic sobre el nombre

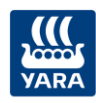

| ga seca peligrosa                                                                          |                                         |                                        |                |
|--------------------------------------------------------------------------------------------|-----------------------------------------|----------------------------------------|----------------|
| EPP Conductor                                                                              |                                         |                                        | 3 Obligatorios |
| Exterior Vehículo                                                                          |                                         |                                        | 12 Obligatorio |
| Interior Vehículo                                                                          |                                         |                                        | 4 Obligatorio  |
| Cinturón de seguridad                                                                      | ☐ Funcionamiento de bocina              | ☐ Funcionamiento pito aviso de reversa |                |
| Herramientas (kit de pinchazo /<br>gato kit de seguridad -<br>triangulo linterna botiquín) | ☐ Tacos / Cuñas para trancar<br>Ilantas | Extintor (vencimiento / presión)       |                |
| Plan de contingencia<br>emergencia en carretera                                            | □ Pala plástica                         |                                        |                |
| Cargue Liquidos                                                                            |                                         |                                        | 0 Obligatorio  |

✓ En cada sección se encuentra la cantidad de ítems obligatorios definidos

| Interior Vehículo | 4 Obligatorios |
|-------------------|----------------|
|                   |                |

✓ Los itemes en color rojo son los obligatorios

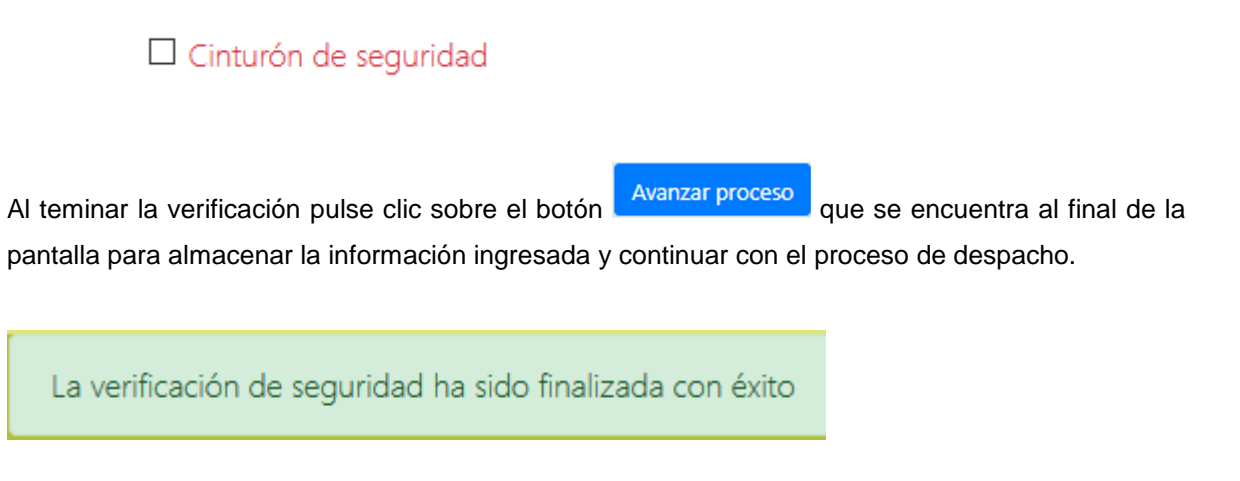

Si pulsa clic en el botón Cancelar no se realiza la verificación de seguridad del vehículo.

**RECUERDE:** Si seleccionó formato físico la pantalla que se presenta es la siguiente y usted debe marcar si cumple requisitos o no cumple requisitos:

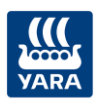

| VARA | 🖀 Inicio Menú 🔻                          |                                     |                                    | 🏓 Idioma 👻 🚇 Operado      | or Báscula 👻 📕 Colombia/Cartagena |
|------|------------------------------------------|-------------------------------------|------------------------------------|---------------------------|-----------------------------------|
|      | Seguridad según tipo de                  | carga                               |                                    |                           |                                   |
| *    | Inicio / Iniciar proceso de despacho / F | Registrar vehículo / Seguridad tipo | de carga                           |                           |                                   |
|      |                                          |                                     |                                    |                           | Suspender     Suspender           |
| 2    | Seleccionar tipo de carga                |                                     |                                    |                           |                                   |
|      |                                          | Docur                               | nento(s) de transporte: 2019070401 |                           |                                   |
|      | O Carga seca no peligrosa                | O Carga seca peligrosa              | O Carga líquida no peligrosa       | O Carga líquida peligrosa | I Formato físico                  |
|      | Verificación de seguridad                |                                     |                                    |                           |                                   |
|      |                                          | O Cumple                            | requisitos O No cumple requi       | sitos                     |                                   |
| c    | Dbservaciones                            |                                     |                                    |                           |                                   |
|      |                                          |                                     |                                    |                           | ł.                                |
|      |                                          |                                     |                                    | Ca                        | ncelar Avanzar proceso            |

Imagen 14. Verificación de seguiridad en formato físico

## 6.1.3 Llamado a cargue

Para continuar con el proceso de despacho pulse clic en el botón

que se encuentra al final

 $\odot$ 

de la línea del proceso, de la orden de transporte se encuentra en el punto *Seguridad* y se presenta la siguiente pantalla:

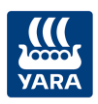

| 👫 Inicio / Citas / Iniciar proceso de desp | acho / llamado a cargue |                |                          |
|--------------------------------------------|-------------------------|----------------|--------------------------|
|                                            |                         |                |                          |
| Llamado a cargue                           |                         |                |                          |
|                                            | Desumente de transporte | Vahierila      |                          |
|                                            | 2019070401              | QAZ 123        |                          |
|                                            |                         |                |                          |
|                                            |                         |                |                          |
|                                            | MARIO PINZON            |                |                          |
| Información de cargue                      |                         |                |                          |
|                                            | Báscula *               | Bahia/Muelle * |                          |
|                                            | Seleccione ~            | Seleccione 🗸   |                          |
|                                            | Ubicación               |                |                          |
|                                            |                         |                |                          |
|                                            |                         |                |                          |
|                                            | II.                     |                |                          |
|                                            |                         |                | Cancelar Avanzar Proceso |

Imagen 15. Realizar llamado a cargue

Complete los campos teniendo en cuenta la obligatoriedad identificada con \* y luego pulse clic

sobre el botón Avanzar proceso que se encuentra al final de la pantalla para almacenar la información ingresada y **enviar el mensaje de llamado a cargue al celular del conductor** para continuar con el proceso de despacho.

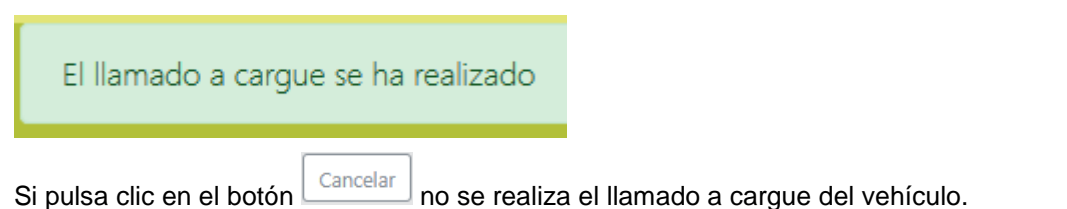

#### Tenga en cuenta:

En algunos site se visualiza en una pantalla la información de llamado a cargue.

El operado de báscula debe seleccionar la opción Visualizar llamado a cargue en el menú:

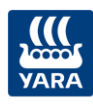

| VARA | 😭 Inicio  | Menú 🔻                       |                       |   |                   | 🍽 Idioma 👻 | Operador Báscula • | 📰 Colombia/Cartagena |
|------|-----------|------------------------------|-----------------------|---|-------------------|------------|--------------------|----------------------|
|      |           | Iniciar proceso despacho     |                       |   |                   |            |                    |                      |
|      | Iniciar n | Vehículo sin cita            |                       |   |                   |            |                    |                      |
|      | miciai p  | Gestión de órdenes           |                       |   |                   |            |                    |                      |
|      | Buscarie  | Formato de seguridad         | culo                  | Q | Büsqueda avanzada |            |                    |                      |
|      |           | Visualizar llamado a cargue  |                       |   |                   |            |                    |                      |
|      |           | Realizar apertura cronómetro |                       |   |                   |            |                    |                      |
|      |           | Devolver proceso despachos   | r proceso de despacho |   |                   |            |                    |                      |
|      |           | Órdenes sin cita             |                       |   |                   |            |                    |                      |
|      |           | Gestión de órdenes           | egistros              |   |                   |            |                    |                      |

Imagen 16. Ejecutar visualización de llamado a cargue

A continuación, se presenta en las pantallas la siguiente información de las citas del dia cuyas órdenes de transporte se encuentran en estado *Sin iniciar, registrado y seguridad*:

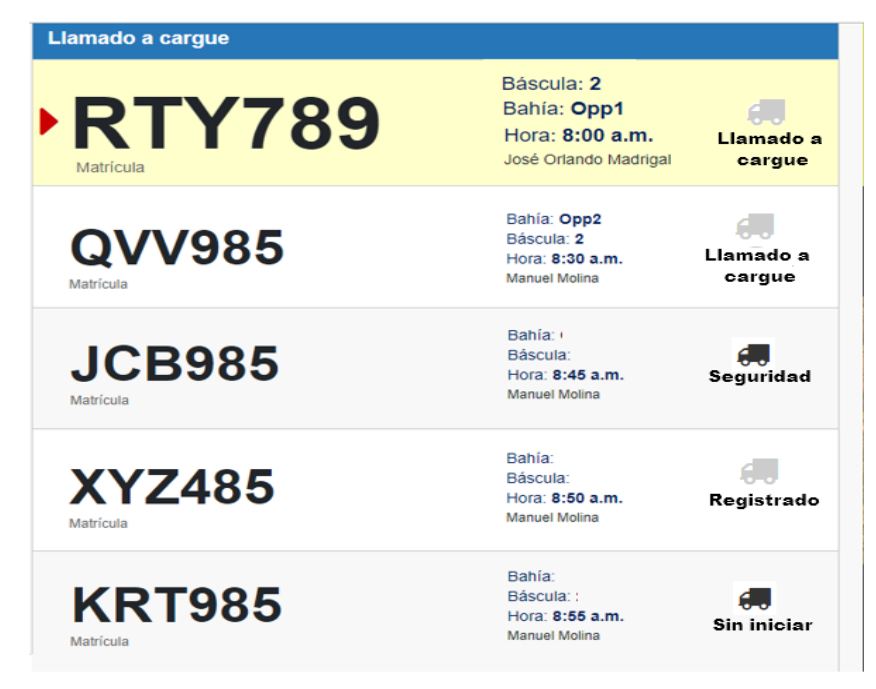

Imagen 17. Visualizar de llamado a cargue

**RECUERDE**: cuando la orden de tranporte cambie al estado *LLamdo a carge*, se presentan la(s) matrícula(s) en la(s) primera(s) fila(s) y en forma rotativa se van mostrando todas las citas.

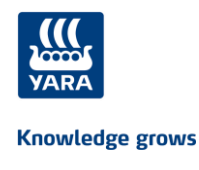

## 6.1.4 Iniciar cargue

Para continuar con el proceso de despacho pulse clic en el botón

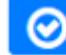

que se encuentra al final

de la línea del proceso, de la orden de transporte se encuentra en el punto *Llamado a cargue* y se presenta la siguiente pantalla:

| Iniciar Ca | rgue                                      |                          |           |                          |
|------------|-------------------------------------------|--------------------------|-----------|--------------------------|
|            | 👫 Inicio / Citas / Iniciar proceso de des | pacho / Iniciar cargue   |           |                          |
|            |                                           |                          |           | Suspender     O Terminar |
|            | Inicio de cargue                          |                          |           |                          |
|            |                                           | Documento de transporte: | Vehículo: |                          |
|            |                                           | 215026736                | LOS158    |                          |
|            |                                           | Conductor:               |           |                          |
|            |                                           | ALFONSO ARAGON           |           |                          |
|            |                                           |                          |           |                          |
|            |                                           |                          |           |                          |
|            |                                           |                          |           |                          |
|            |                                           |                          |           | Cancelar Avanzar proceso |

Imagen 18. Iniciar cargue

Para iniciar el proceso de cargue de clic sobre el botón de la pantalla y confirme para continuar con el proceso de despacho.

# Iniciar Cargue

¿Está seguro que desea iniciar el proceso de cargue para el vehiculo de placa QAZ 123?

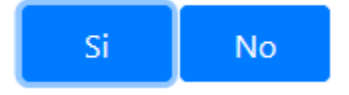

Si pulsa clic en el botón Cancelar no se realiza el inicio de cargue para el vehículo.

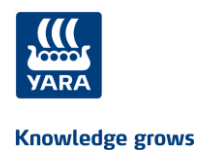

## 6.1.5 Finalizar cargue

Para continuar con el proceso de despacho pulse clic en el botón que se encuentra al final de la línea del proceso, de la orden de transporte se encuentra en el punto *Inicio cargue* y se presenta la siguiente pantalla:

| Finalizar Cargue                                                                                                    |   | Finalizar Cargue           |                         |           |   |           |  |
|----------------------------------------------------------------------------------------------------|---|----------------------------|-------------------------|-----------|---|-----------|--|
|                                                                                                    |   | 👫 Inicio / Iniciar proceso | o de despacho .         |           |   |           |  |
| Finalizar Cargue Documento de transporte Vehículo 215026736 LOS158 Nombre conductor ALFONSO ARAGON Peso Vacio * Medida * |   |                            |                         |           |   | Suspender |  |
| Documento de transporte Vehiculo 215026736 LOS158 Nombre conductor ALFONSO ARAGON Peso Vacio * Medida *                  |   | Finalizar Cargue           |                         |           |   |           |  |
| 215026736     LOS158       Nombre conductor       ALFONSO ARAGON   Peso Vacio * Medida *                                 |   |                            | Documento de transporte | Vehículo  |   |           |  |
| Nombre conductor ALFONSO ARAGON Peso Vacio * Medida *                                                                    | 2 |                            | 215026736               | LOS158    |   |           |  |
| ALFONSO ARAGON Peso Vacio * Medida *                                                                                     |   |                            | Nombre conductor        |           |   |           |  |
| Peso Vacio * Medida *                                                                                                    |   |                            | ALFONSO ARAGON          |           |   |           |  |
|                                                                                                    |   |                            | Peso Vacio *            | Medida *  |   |           |  |
| 14300 Toneladas *                                                                                                    |   |                            | 14300                   | Toneladas | * |           |  |
|                                                                                                    |   |                            |                         |           |   |           |  |

Imagen 19. Finalizar cargue

Confirme que desea finalizar el proceso de cargue dando clic sobre el botón de la pantalla y continuar con el proceso de despacho.

Si pulsa clic en el botón Cancelar no se realiza el fin de cargue para el vehículo.

RECUERDE: Si no hay valor en el pesos vacio debe diligenciarlo en forma obligatoria.

## 6.1.6 Despachar vehículo

Para continuar con el proceso de despacho pulse clic en el botón que se encuentra al final de la línea del proceso, de la orden de transporte se encuentra en el punto *Fin cargue* y se presenta la siguiente pantalla:

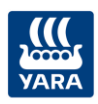

| Despachar Vehiculo            |                                            |                                        |              |                    |
|-------------------------------|--------------------------------------------|----------------------------------------|--------------|--------------------|
| 👫 Inicio / Iniciar proceso de | : despacho / Despachar vehiculo            |                                        | 🖲 Susp       | ender 🛛 🛛 Terminar |
| Documento de trans            | porte                                      |                                        |              |                    |
|                               | Documento de transporte                    | Matrícula                              |              |                    |
|                               | 1234-12345-12346                           | NPL310                                 |              |                    |
|                               | Conductor                                  | Peso Vacío                             |              |                    |
|                               | DAMIAN TOGNARELLI                          | 5                                      |              |                    |
|                               | Peso Lieno *                               | Medida *                               |              |                    |
|                               | 20                                         | Toneladas                              | •            |                    |
| į                             | Esta seguro que desea realizar el despacho | para el vehículo con matrícula NPL310? |              |                    |
|                               |                                            |                                        | Cancelar Fir | nalizar proceso    |

Imagen 20. Despachar vehículo

Confirme que desea finalizar el proceso de cargue y despachar el vehículo dando clic sobre el

 Avanzar proceso
 que se encuentra al final de la pantalla.

 Si pulsa clic en el botón
 Cancelar

 no se realiza el despacho del vehículo.

**RECUERDE:** Si no hay valor en el pesos lleno debe diligenciarlo en forma obligatoria.

La línea de avance del proceso se presenta en color verde indicando que ha finalizado el proceso de despacho:

| Orden d | e transporte: 90    | 01       | •                      |             | •                |   | -                |                         | •             | •          |            |
|---------|---------------------|----------|------------------------|-------------|------------------|---|------------------|-------------------------|---------------|------------|------------|
|         | Sin iniciar         |          | Registro vehíc         | ulo         | Seguridad        |   | Llamado a ca     | rgue                    | Inicio cargue | Fin cargue | Despachado |
| 0       | 25/06/2019<br>19:00 | <u>^</u> | 35000<br>10000<br>8500 | <del></del> | YLK123<br>YLK123 | ٩ | GIRALDO<br>OSCAR | Estado cita<br>A_TIEMPO |               |            | ছ হ 📀      |

Imagen 21. Despacho de vehículo finalizado

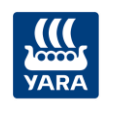

## 6.1.7 Suspender y reanudar proceso

El Operador de acceso y el Operador de báscula pueden realizar la suspensión del proceso de despacho en cualquiera los subprocesos de Registro, Seguridad, Llamado a cargue, inicio cargue,

fin cargue y despacho dando clic en el botón gue se encuentra en todas las pantallas de los subprocesos en la parte superior derecha.

Se presenta una ventana con la información del proceso que se suspende y la causal, como por ejemplo:

| YARA | 🖀 Inicio Menú 👻   |                                                    | Suspender proceso de despacho                                                                                                    |                | 🍽 Idioma 🔹 🕲 Operador Báscula 👻 🏭 |  |
|------|-------------------|----------------------------------------------------|----------------------------------------------------------------------------------------------------|----------------|-----------------------------------|--|
|      | Seguridad según t | tipo de carga                                      | Subproceso: Seguridad                                                                                                    |                |                                   |  |
|      |                   | 🆀 Inicio / Iniciar proceso de despacho / Registrar | Causa: item(s) Obligatorios faltantes:<br>Chaleco de alta visibilidad<br>Calzado de seouridad                                                                  |                | 🕲 Suspender 🛛 🞯 Terminar          |  |
|      |                   | Seleccionar tipo de carga                          | Casco de seguridad     Estado de plancha/ plataforma     Objetos extraños u otros residuos en plataforma     Estado de cascoros" (otros residuos en plataforma |                |                                   |  |
|      |                   | Carga seca no peligrosa                            | Estado de carga     Capacidad de carga     Estado de llantas     Estado de llantas     Llanta de repuesto                                                      | uida peligrosa | Formato físico                    |  |
|      |                   | Carga seca peligrosa                               | Espejos retrovisores     Luces de emergencia (funcionamiento)     Luces frontales (funcionamiento)                                                             |                |                                   |  |
|      |                   | EPP Conductor                                      | Luces traseras (funcionamiento)     Luces direccionales                                                                                                    |                | 3 Obligatorios                    |  |
|      |                   | Exterior Vehículo                                  | Luces de freno (funcionamiento)     Cinturón de seguridad                                                                                                    |                | 12 Obligatorios                   |  |
|      |                   | Cargue Liquidos                                    | <ul> <li>Funcionamiento de bocina</li> <li>Plan de contingencia emergencia en carretera</li> <li>Pala plástica</li> </ul>                                      |                | 0 Obligatorios                    |  |
|      |                   | Kit de derrames para cargue producto               | Observación                                                                                                    |                | 0 Obligatorios                    |  |
|      |                   | Observaciones                                      |                                                                                                    |                |                                   |  |
|      |                   |                                                    | Cancelar Aceptar                                                                                                    |                |                                   |  |

Imagen 22. Suspender proceso de despacho en seguridad

Pulse clic en el botón y el proceso queda suspendido y se presenta en la línea del proceso idenficado con un Evento, como se muestra a continuación:

| Orden de transporte: 215 | 026750            |                     |                  |               |            |            |
|--------------------------|-------------------|---------------------|------------------|---------------|------------|------------|
|                          |                   |                     |                  |               |            |            |
| Sin iniciar              | Registro vehículo | Seguridad           | Llamado a cargue | Inicio cargue | Fin cargue | Despachado |
| O 28/05/2019             | 13500/42820/29320 | ALU341 (INTEL MESSI | Estado cita      | <b>A</b>      |            | ی د        |
|                          |                   |                     | Eve              | ento          |            |            |

Imagen 23. Evento proceso suspendido

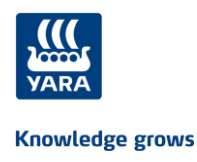

RECUERDE: al dar clic en el icono de evento se muestra la información de la imagen 21.

Una vez se solucione el inconveniente, para continuar con el proceso pulse clic sobre el subproceso en el que está suspendido y de esta forma ingresar a la pantalla para **reanudar**.

| Orde | en de transporte: 2 | 215026750         |                 |                  |               |            |            |
|------|---------------------|-------------------|-----------------|------------------|---------------|------------|------------|
|      |                     |                   |                 |                  |               |            |            |
|      | Sin iniciar         | Registro vehículo | Seguridad       | Llamado a cargue | Inicio cargue | Fin cargue | Despachado |
| 0    | 28/05/2019<br>06:00 | 13500/42820/29320 | ALU341 SIGNEL M | ESSI Estado cita | A             |            | 5          |
|      |                     |                   |                 | Ev               | ento          |            |            |

Imagen 24. Seleccionar subproceso a reanudar

A continuación, se presenta el botón de en la parte superior derecha. Pulse clic para continuar con el proceso de despacho de la orden de transporte

| ¥ARA | 🖀 Inicio Menú 👻         |                                          |                                    |                                  |                         | 🍽 Idiama 👻 🕘        | Operador Báscula 👻 | 📰 Colombia/Cartage |
|------|-------------------------|------------------------------------------|------------------------------------|----------------------------------|-------------------------|---------------------|--------------------|--------------------|
|      | Seguridad según tipo de | carga                                    |                                    |                                  |                         |                     |                    |                    |
|      |                         | Inicio / Iniciar proceso de despacho / R | egistrar vehículo / Seguridad tipo | o de carga                       |                         |                     |                    |                    |
|      |                         |                                          |                                    |                                  |                         |                     |                    |                    |
|      |                         | Seleccionar tipo de carga                |                                    |                                  |                         |                     |                    |                    |
|      |                         |                                          | Doc                                | :umento(s) de transporte: 627100 |                         |                     |                    |                    |
|      |                         | Carga seca no peligrosa                  | Carga seca peligrosa               | Carga líquida no peligrosa       | Carga líquida peligrosa | Formato físico      |                    |                    |
|      |                         |                                          |                                    |                                  |                         |                     |                    |                    |
|      |                         |                                          |                                    |                                  |                         | Cancelar Actualizar |                    |                    |

Imagen 25. Reanudar porceso de despacho

## 6.1.8 Terminar proceso

El Operador de acceso y el Operador de báscula pueden terminar el proceso de despacho en cualquiera los subprocesos de Registro, Seguridad, Llamado a cargue, inicio cargue, fin cargue y

despacho dando clic en el botón erminar que se encuentra en todas las pantallas de los subprocesos en la parte superior derecha.

Se presenta una ventana con la información del proceso que se finaliza y la causal, como por ejemplo:

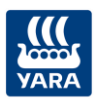

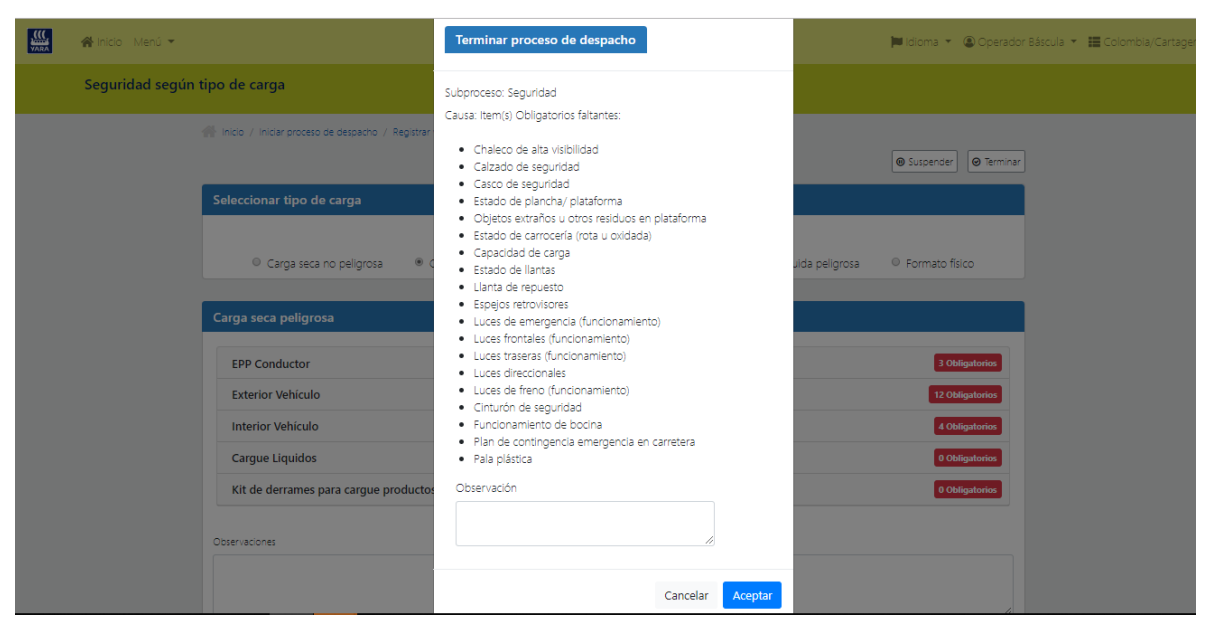

Imagen 26. Terminar proceso de despacho en seguridad

Pulse clic en el botón y el proceso de despacho finaliza para la orden de transporte.

## 6.1.9 Consultar detalle de ejecución del proceso

Para consultar la información ingresada hasta el momento, en cada una de los subprocesos, pulse clic en la línea del proceso sobre el cículo del subproceso en el cual se encuentra, asi:

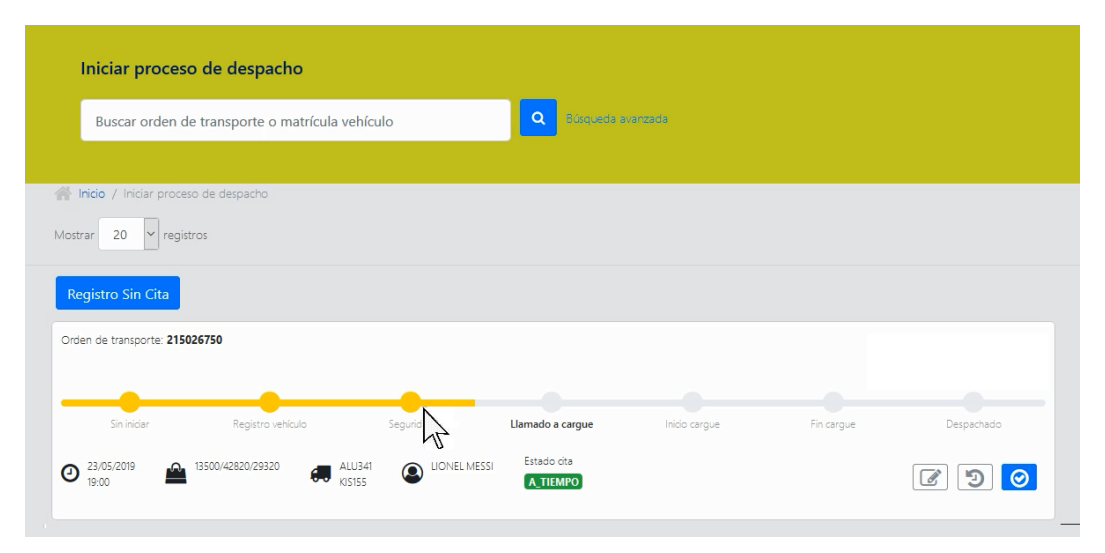

Imagen 27. Seleccionar subproceso a consulta para consultar detalle

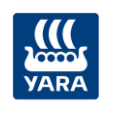

Г

Knowledge grows

Se presenta la información de cada uno de los subprocesos, como se muestra en el siguiente ejemplo:

|                                                                                                    | stro                    |                                                                                                    |                                                                                                    |                                                                 |                 |                                                                              |                                  |
|----------------------------------------------------------------------------------------------------|-------------------------|----------------------------------------------------------------------------------------------------|----------------------------------------------------------------------------------------------------|-----------------------------------------------------------------|-----------------|------------------------------------------------------------------------------|----------------------------------|
| CONDUCTOR<br>Identificación                                                                                     |                         |                                                                                                    | Nombres y Apellidos                                                                                                    |                                                                 |                 | Teléfono celu                                                                | lər                              |
| Licencia de condu-<br>S667744356<br>Tipo de seguro<br>SEGURO 1                                                  | cción                   |                                                                                                    | Vto Licencia de conducción<br>01/10/2019<br>Vto Seguro<br>01/10/2019                                                                                                    |                                                                 |                 | 01/10/2019                                                                   | o / Licencia especial            |
| VEHÍCULO<br>Matrícula<br>YLK123<br>Capacidad<br>50000<br>Vto Seguro obliga<br>01/10/2019<br>Vto verificación té | torio<br>icnica tráiler | -                                                                                                    | Marca<br>Tipo<br>CAMION<br>Matrícula tráiler<br>YLK123                                                                                                    |                                                                 |                 | Modelo<br>1997<br>Vto Verificaci<br>01/10/2019<br>Vto Seguro o<br>01/10/2019 | ón técnica<br>bligatorio tráiler |
| 01/10/2019<br>EMPRESA TRANSPOR                                                                                  | RTADORA                 | I                                                                                                    | Razón Social                                                                                                    |                                                                 |                 | Dirección                                                                    |                                  |
| ENTREGAS<br>Código entrega                                                                                      | Cliente                 |                                                                                                    | Producto                                                                                                    | Destino                                                         | Unidad m        | edida venta                                                                  | Cantidad toneladas               |
| 1001                                                                                                    | AGROPECUARIA DEL P      | 'ERÚ                                                                                                    | Nitrato MEZCLA 25-4-24                                                                                                    |                                                                 | ТМ              |                                                                              | 0                                |
|                                                                                                    |                         |                                                                                                    |                                                                                                    |                                                                 | 1               |                                                                              |                                  |
|                                                                                                    |                         | Calzado de segi                                                                                                    | 10000                                                                                                    |                                                                 |                 | 1.4                                                                          |                                  |
|                                                                                                    |                         | Casco de seguin-<br>entres o garfas o<br>deutres o garfas o<br>deutres de termo de<br>traje outries o<br>HITERIOR DE LICENTRE DE<br>Funcionamiento<br>Funcionamiento<br>Funcionamiento<br>Herramienta (le<br>Teardo e a como<br>Para plástica<br>CARGUE LIQU<br>Para plástica<br>CARGUE LIQU<br>Para plástica<br>Cardo de las<br>Para plástica<br>Cardo de las<br>Condición de las<br>Condición de las<br>Diactes en bue<br>Condición de las<br>Diacetas en bue<br>Condición de las<br>Diacetas en bue<br>Condición de las<br>Diacetas en bue<br>Condición de las<br>Manguerras (beste<br>mangueras (beste<br>Cardo de las condicións de las<br>Mangueras (beste<br>Cardo de las condicións de las<br>Mangueras (beste<br>Cardo de las condicións de las<br>Mangueras (beste<br>Cardo de las condicións de las<br>Cardo de las condicións de las<br>Mangueras (beste<br>Cardo de las condicións de las<br>Condicións de las<br>Mangueras (beste<br>Cardo de las condicións de las<br>Condicións de las<br>Mangueras (beste<br>Cardo de las<br>Cardo de las<br>C                                                                                                    | Vetada<br>dad<br>Vetada<br>Vidad<br>Vdad<br>Vdad to de reversa<br>t de pincharco / gato kit de segur<br>ara transcal lantas<br>lento / presión<br>lento / presión<br>lento / presión<br>lento / presión<br>lento / presión<br>lenta emergencia en carretars<br>VDOS<br>UNOS<br>Neatas<br>segurídad<br>ne stado y calibradas (certificado)<br>onsendor<br>ne estado y calibradas (certificado)<br>onsendor<br>ne estado y se acero inoxidable<br>termas<br>carga y carga)                                                                                                    | idad - triangulo il                                             | nterna botiquín |                                                                              |                                  |
|                                                                                                    |                         | Casco de seguri<br>Lentes o garles o<br>Guernet de seguri<br>Traje aulinico<br>INTERNOR DEC<br>Cinturón de reg<br>Puncionamiento<br>Herramientas (lé<br>Tacar / Cuñas p<br>Euncionamiento<br>Herramientas (lé<br>Tacar / Cuñas p<br>Exclusor / anecid<br>Paía plástica<br>Candor de conting<br>Paía plástica<br>Candor de conting<br>Paía plástic | Verifound dad  Verifound Verifound | idad - triangulo II                                             | nterna botiquín |                                                                              |                                  |
| Información Llam                                                                                                | ado a cargue            | Casco de segun<br>Lentes o partes o<br>durante de segun<br>Traje culmico<br>MITENCO PEL<br>Cinturón de seg<br>Funcionamiento<br>Herramientas (e<br>Puncionamiento<br>Herramientas (e<br>Pano disconte)<br>Pana de controj<br>Pana plástos<br>CASCOLE LÍQU<br>Estado de controj<br>Estado de controj<br>Estado de controj<br>Estado de controj<br>Estado de controj<br>Estado de controj<br>Estado de controj<br>Estado de controj<br>Estado de controj<br>Estado de controj<br>Estado de controj<br>Estado de controj<br>Estado de controj<br>Estado de controj<br>Estado de tama,<br>Diagrama de co                                                                                                    | Vielad<br>dad<br>Virlaad<br>Virlaad<br>Virlaad<br>Ukada<br>da bootina<br>iy bo aviso da reversa<br>it de pinchazo / gato kit de segur<br>ara tanacar lantas<br>iento / presión<br>encia emergancia en carretera<br>Into / presión<br>encia emergancia en carretera<br>UDOS<br>Viettas<br>guirdad<br>n estado y en acaro inosidable<br>teemas<br>carga y cagibi<br>resiones gas-líquido                                                                                                    | idad – triangulo II                                             | nterna botiquín |                                                                              |                                  |
| Información Llam<br>Báscula<br>Balanza Paita                                                                    | ado a cargue            | Casco de seguri<br>lantes o gaños o<br>curante de seguri<br>Traje autimico<br><b>INTERNOR DEL</b><br>Cinturón de seg<br>Funcionamiento<br>Harramientas (la<br>Tacos / Cuñas o<br>Exclutor ( Juncio<br>Plan de conting<br>Plan de conting<br>Plan de conting<br>Plan de conting<br>Plan de conting<br>Plan de conting<br>Plan de conting<br>Plan de conting<br>Plan de conting<br>Plan de conting<br>Plan de conting<br>Plan de conting<br>Plan de conting<br>Plan de sous<br>Condición de la<br>Condición de la<br>Stado de tang<br>Diagrama de co                                                                                                    | ded     ded     ded     des     tesquirdad     uridad     uridad     uridad     de boolna     jobo aliso de relesta     to e pinchazo ( jaso kit de segur     ara tanacar lantas     inno / presión)     ancia emergancia en carretara     indo / presión)     ancia emergancia en carretara     ibos     usertas     guridad     n estado y an acero inoxidable     stemas     carga y carga)     es     nexiones gas-líquido     l                                                                                                    | idad - triangulo II<br>Idad - triangulo II<br>Bahía<br>Bahía    | nterna botiquín |                                                                              |                                  |
| Información Llam<br>Báscula<br>Balanza Paita<br>Información Fin C                                               | ado a cargue            | Casco de seguir<br>entres o gafas o<br>durante de terre<br>Traja outrico<br>MITERIOR DE L<br>Cinsurón de seg<br>Funcionamiento<br>Funcionamiento<br>Funcionamiento<br>Funcionamiento<br>Funcionamiento<br>Funcionamiento<br>Funcionamiento<br>Funcionamiento<br>Funcionamiento<br>Funcionamiento<br>Funcionamiento<br>Funcionamiento<br>Funcionamiento<br>Funcionamiento<br>Funcionamiento<br>Condición de la<br>Manguenta funciona<br>Diagrama de co                                                                                                    | ded     ded     ded     des     des     eseguridad     uridad     uridad     uridad     de boolna      job aviso de reversa     to e pinchazo / gato kit de segur     ara trancar lantas     inno / presión     ancia emergencia en carretara     ibos     useras     guridad     estado y calibradas (certificado)     ontendor     nestado y an acero inoxidable     stemas     es     nexiones gas-líquido     l                                                                                                    | idad - triangulo II<br>Idad - triangulo II<br>Bahía<br>Muele 2  | nterna botiquín |                                                                              |                                  |
| Información Llam<br>Báscula<br>Balanza Palta<br>Información Fin C<br>Peso vacío<br>35000                        | ado a cargue            | Casco de seguri<br>Lentes o gafas o<br>Cantea de seguri<br>Traje aufinico<br><b>INTENCO DE</b><br>Cinturón de seg<br>Funcionamiento<br>Funcionamiento<br>Herramientas (le<br>Casco / Cuhale país<br>Estado de conteg<br>Fala plástos<br>Casdo Cultor Union<br>Casto de Casto<br>Casto de Casto de Casto<br>Casto de Casto<br>Casto de Casto<br>Casto de Casto<br>Casto de Casto<br>Casto de Casto de Casto<br>Casto de Casto de Casto<br>Casto de Casto<br>Casto de Casto de Casto de Casto<br>Casto de Casto de Casto de Casto<br>Casto de Casto de Casto de Casto de Casto<br>Casto de Casto de Casto de Casto de Casto de Casto de Casto de Casto de Casto de Casto de Casto de Casto de Casto de Casto de Casto de Casto de Casto de Casto de Casto de Casto de Casto de Casto de Casto de Casto de Casto de Casto de Casto de Casto de Casto de                                          | Verticulad<br>Virlaad<br>Virlaad<br>Virlaad<br>Virlaad<br>Virlaad<br>Verticulo<br>Virlad<br>d de bocina<br>i job aviko de reversa<br>it de pinchazo / gato kit de segur<br>rar tranacrilantes<br>encia emergencia en carretara<br>encia emergencia en carretara<br>IDOS<br>Vietras<br>gurdiad<br>ne stado y na carro inoxidable<br>teemas<br>carga y calibradas (certificado)<br>ontenedor<br>estado y na carro inoxidable<br>teemas<br>carga y cargo<br>estado y na carro inoxidable<br>teemas<br>carga y cargo<br>estado y na carro inoxidable<br>teemas<br>carga y cargo<br>estado y na carro inoxidable<br>teemas<br>carga y cargo<br>estado y na carro inoxidable<br>teemas<br>carga y cargo<br>estado y na carro inoxidable<br>teemas<br>carga y cargo<br>estado y na carro inoxidable<br>teemas                                                                                                    | idad - triangulo II<br>Idad - triangulo II<br>Bahía<br>Rualle 2 | ntem a botiquín |                                                                              |                                  |

Imagen 28. Información proceso de despacho

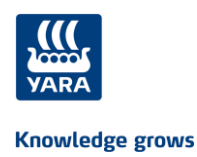

## 6.2 Devolver y reanudar proceso de despacho

### 6.2.1 Seleccionar orden de transporte a devolver

Para ejecutar la devolución de una orden de transporte en el proceso de despacho se debe tener en cuenta el perfil que lo realiza:

#### > Por el Analista Fulfilment

Seleccione la opción Devolver proceso despacho en su portal y se presenta la siguiente pantalla:

| VARA | ∰ Inicio Menú +                                  | 🝽 Idioma 👻 🕲 fulfilment fulfilment 👻 |
|------|--------------------------------------------------|--------------------------------------|
|      | Devolver y reanudar proceso de despacho          |                                      |
|      | Buscar orden de transporte                       |                                      |
|      | 🕋 Indo / Devolver y reanudar proceso de despacho |                                      |
|      |                                                  |                                      |

Imagen 29. Seleccionar orden de transporte a devolver por el Analista Fulfilment

Ingrese el número de la orden de transporte que requiere devolver y se presenta la siguiente información:

| VARA | 🖀 Inicio Menú 👻         |                       |                        |           |                  |               |           |                 | 📁 Idioma 👻 | (2) fulfillment fulfillment 👻 |
|------|-------------------------|-----------------------|------------------------|-----------|------------------|---------------|-----------|-----------------|------------|-------------------------------|
|      | Devolver y reanudar pro | oceso de despacho     | ,                      |           |                  |               |           |                 |            |                               |
|      | 627100                  |                       |                        | <b>a</b>  |                  |               |           |                 |            |                               |
|      |                         | 🗥 Inicio / Devolver y | reanudar proceso de de | espacho   |                  |               |           |                 |            |                               |
|      |                         | Orden de transp       | orte                   |           |                  |               |           |                 |            |                               |
|      |                         |                       | Orden de transporte    |           | Cita             |               | Conductor |                 |            |                               |
|      |                         |                       | 627100                 |           | 26/06/2019 01:20 |               | LUIS CRUZ |                 |            |                               |
|      |                         |                       |                        | Matrícula |                  | Estado actual |           |                 |            |                               |
|      |                         |                       |                        | GYH 789   |                  | Seguridad     |           |                 |            |                               |
|      |                         |                       |                        |           |                  |               |           | ancelar Aceptar |            |                               |

Imagen 30. Confirmar orden de transporte a devolver por el Analista Fulfilment

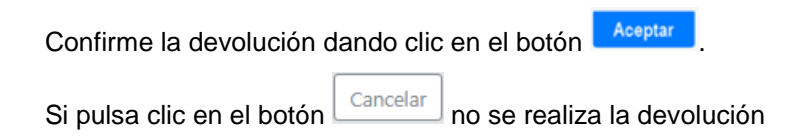

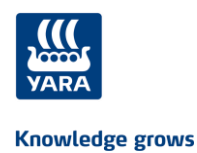

#### > Por el Operador de báscula

Seleccione en la línea de proceso de una orden de transporte el botón 20 para devolver el proceso

## 6.2.2 Devolver proceso de despacho

Después de seleccionar la orden de transporte se presenta la siguiente pantalla:

| Provolver processo de despacho                 Moria de transporte                  Documento de transporte                 Documento de transporte                 20100             LUIS CRUZ                 Bertifiación conductor                 Attricuis                 20100             LUIS CRUZ                 Bertifiación conductor                 Processo                 Documento de transporte                 LUIS CRUZ                 Documento de transporte                 LUIS CRUZ                 Bertifiación conductor                 LUIS CRUZ                 Documento de transporte                 LUIS CRUZ                 Descripción                 Descripción                 Bescripción                 Bescripción                 Luis CRUZ                 Lesco estual de processo Testas                 Lesco de processo Testas                 Lesco de processo Testas                 Lescoluctón                                                                                                    | VARA | 😭 Inicio Menú 👻        |                                                                                                  |                 |                                                       |                                                                            |                                                      |                   |                      |                  |  | 🍽 Idioma | 🍽 Idioma 👻 | 🍽 Idioma 👻 🛞 fi | 🍽 Idioma 👻 🕲 fulfillme | 🍽 Idioma 👻 🕲 fulfillment fu | 📁 ldioma 👻 🛞 fulfillment fulfillm | 📁 ldioma 👻 🛞 fulfillment fulfillmen | 📁 Idioma 👻 🕲 fulfillment fulfillment |
|----------------------------------------------------------------------------------------------------|------|------------------------|--------------------------------------------------------------------------------------------------|-----------------|-------------------------------------------------------|----------------------------------------------------------------------------|------------------------------------------------------|-------------------|----------------------|------------------|--|----------|------------|-----------------|------------------------|-----------------------------|-----------------------------------|-------------------------------------|--------------------------------------|
| Mileo 1 Devolver processo de despectivo   Concienento de transporte Conductor Matricula   de 21100 LUIS CIUZ 82765489 CHV1 789     Entregas     Número entrego Destino Cod. Producto Descripción Presentación Unidad medida venta Cantidad en TM   8541445 40000558 UREA CRAINUL-ADA 146-AD, E-Sonsi S0 CGM1 / S0 UTR 35 TM 35 TM 35 TM   Entregas   Descripción Descripción Presentación Unidad medida venta Cantidad en TM   8541445 40000558 UREA CRAINUL-ADA 146-AD, E-Sonsi S0 CGM1 / S0 UTR 35 TM 35 TM   B541445 1 1 1 1 1 35 TM 35 TM   B6541445 1 1 1 1 1 1 1   B541445 1 1 1 1 1 1 1   B100 1 1 1 1 1 1 1 1   B100 1 1 1 1 1 1 1 1 1 1 1 1 1 1 1 1 1 1 1 1 1 1 1 1 1 1 1 1 1 1 1 1 1 1 1 1 1 1 1 1 1 1 1 1 1 1 1 1 1 1 1 1 1 1 1 1 1 1 1 1 1 1 1                                                                                                    |      | Devolver proceso de de | spacho                                                                                           |                 |                                                       |                                                                            |                                                      |                   |                      |                  |  |          |            |                 |                        |                             |                                   |                                     |                                      |
| Noteen de transporte     Conductor     Metricula       d27100     LUIS CRUZ     82765489     014 729         Entregas         Número entrega     Cenductor     Descripción     Presentación     Unidad medida venta     Cantidad en TM       8564445     4000058     UREL GRANULADA (46-04) 5-0002     50 rGM/ 50 17     35 TM     35 TM   Entregas       Entregas     Descripción     Presentación     Unidad medida venta     Cantidad en TM   Entre as a construction de grouposo de la construction de la construction de de note construction de la construction de la const                                                                                                    |      |                        | Inicio / Devolver pro                                                                            | iceso de despac | no                                                    |                                                                            |                                                      |                   |                      |                  |  |          |            |                 |                        |                             |                                   |                                     |                                      |
| Documento de tanaporte     Conductor     Identificação conductor     Matrícula       827100     LUS CNUZ     83756489     9714789         Entregas         Número entrego     Destino     Conducto     Descripción     Presentación     Unidad medial venta     Candidad en TM       8554445     0     4000058     UREA GRANULIÃA (46-0) 5.6005     50 (GM/ 50.17)     35 TM     35 TM   Estado actual del proceso Seguridad       Becilier todo el proceso     Devolver proceso hasta     Registro <ul> <li>Motivo de devolución</li> <li>Devolveri proceso hasta</li> <li>Devolución por inconsistencia en datos de registro</li> <li>Motivo de devolución</li> </ul>                                                                                                    |      |                        | Orden de transpo                                                                                 | orte            |                                                       |                                                                            |                                                      |                   |                      |                  |  |          |            |                 |                        |                             |                                   |                                     |                                      |
| Entregas       Destino       Cod. Producto       Descripción       Presentación       Unidad medida venta       Cantidad en TM         8054245       4000058       UREA GRANULIOA (46-0-0) E-501G       50 KGM / 50 LTR       55 TM       35 TM       35 TM         8054245       0       0       0       0       0       50 KGM / 50 LTR       55 TM       35 TM         8054245       0       0       0       0       0       50 KGM / 50 LTR       55 TM       35 TM         Estado actual dei proceso Seguridad         Devolver todo el proceso       Devolver proceso nata         Motivo de devolución         Motivo de devolución         Devolución por inconsistencia en datos de registro                                                                                                    |      |                        | Documento de t<br>627100                                                                         | ransporte       | Conduc<br>LUIS CR                                     | Conductor Identifiación conductor N<br>LUIS CRUZ 89765489 c                |                                                      |                   | Matrícula<br>GYH 789 |                  |  |          |            |                 |                        |                             |                                   |                                     |                                      |
| Entregas       Número entrega       Destino       Cod. Producto       Descripción       Presentación       Unidad medida venta       Cantidad en TM         8054245       4000058       UELS ARANULIOA (46-06 E-6013)       50 r/GM / 50 UT       35 TM       35 TM       35 TM         6000000       100000000       UELS ARANULIOA (46-06 E-6013)       50 r/GM / 50 UT       35 TM       35 TM       35 TM         Estado actual del proceso Seguridad         Devolver todo el proceso Seguridad         Motivo de devolución         Motivo de devolución         Devolución por inconsistencia en datos de registro                                                                                                    |      |                        |                                                                                                  |                 |                                                       |                                                                            |                                                      |                   |                      |                  |  |          |            |                 |                        |                             |                                   |                                     |                                      |
| Número entrega     Destino     Cod. Producto     Descripción     Presentación     Unidad medida venta     Cantidad en TM       8054145     4000058     UREA GRANULLIOA (46-04) 5-001     50 (KM / 20 UR     35 TM     35 TM     35 TM       1     0     1     0     0     0     0     50 (KM / 20 UR     35 TM     35 TM       2     0     0     0     0     0     0     50 (KM / 20 UR     50 (KM / 20 UR     35 TM       2     0     0     0     0     0     0     0     35 TM     35 TM       2     0     0     0     0     0     0     0     50 (KM / 20 UR     50 (KM / 20 UR     50 (KM / 20 UR     35 TM       2     0     0     0     0     0     0     0     50 (KM / 20 UR     50 (KM / 20 UR     5                                                                                                    |      | Entregas               |                                                                                                  |                 |                                                       |                                                                            |                                                      |                   |                      |                  |  |          |            |                 |                        |                             |                                   |                                     |                                      |
| 80542445     4000058     UEEL (RANULLADA LAG-ON) E-SONG     50 KGM / 50 LTR     35 TM     35 TM       Image: Constrained on the state of the state of the s                                                                    |      |                        | Número entrega Destino Cod. Producto Descripción Presentación Unidad medida venta Cantidad en TM |                 |                                                       |                                                                            |                                                      |                   |                      |                  |  |          |            |                 |                        |                             |                                   |                                     |                                      |
| Image: Constraint of the constraint of the constr |      |                        | 80542445                                                                                         |                 | 4000005B                                              | UREA GRANULADA (46-0-0) E-50KG                                             |                                                      | 50 KGM / 50 LTR   | 35 TM                | 35 TM            |  |          |            |                 |                        |                             |                                   |                                     |                                      |
| Estado actual del proceso Seguridad  Devolver todo el proceso Devolver proceso hasta Registro  Motivo de devolución Devolución por inconsistencia en datos de registro                                                                                                    |      |                        |                                                                                                  |                 |                                                       |                                                                            |                                                      |                   | Total                | 35 TON           |  |          |            |                 |                        |                             |                                   |                                     |                                      |
|                                                                                                    |      |                        |                                                                                                  |                 | Devolver todo el p Mativo de devolu      Devolución p | Estado actual del proces<br>proceso<br>cón<br>or inconsistencia en datos o | so Segurida<br>Devolver p<br>Registro<br>de registro | d<br>roceso hasta | <b>v</b>             |                  |  |          |            |                 |                        |                             |                                   |                                     |                                      |
|                                                                                                    |      |                        |                                                                                                  |                 |                                                       |                                                                            |                                                      |                   | _                    |                  |  |          |            |                 |                        |                             |                                   |                                     |                                      |
|                                                                                                    |      |                        |                                                                                                  |                 |                                                       |                                                                            |                                                      |                   |                      | Cancelar Aceptar |  |          |            |                 |                        |                             |                                   |                                     |                                      |

Imagen 31. Devolver proceso de despacho

Si requiere devolver todo el proceso marque el check o seleccione de la lista desplegable el subproceso al cual requiere devolver y luego pulse clic en el botón <a href="https://www.ceptarcolling.com">Aceptar</a>. Si pulsa clic en el botón <a href="https://www.ceptarcolling.com">Cancelar</a> no se realiza la devolución

#### Tenga en cuenta:

En la línea de avance del proceso de la orden de transporte, se muestra el ícono de evento indicando que se encuentra *En corrección*, como se muestra en la siguiente imagen:

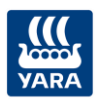

| VARA | 🖀 Inicio Menú 👻                |                                                                                                    | 📁 Idioma 👻 🕲 Operador Báscula 👻 🧱 Peru/PAITA |
|------|--------------------------------|----------------------------------------------------------------------------------------------------|----------------------------------------------|
|      | Iniciar proceso de despact     | ho                                                                                                    |                                              |
|      | Buscar orden de transporte o n | nstricula vehículo                                                                                                    |                                              |
|      |                                | Wold / Inder proceso de despacho         Mottrer       20 ▼ registros         Registro Sin Cita         Orden de transporte 9005         Sin Indiar       Registro refucio         Significad       Liamado a cargore       Iniciarye         20 * 1000       # 15100       AlloGL       Stato orig         20 * 1000       # 15100       AlloGL       Stato orig         20 * 1000       # 15100       AlloGL       Stato orig         20 * 1000       # 15100       AlloGL       Stato orig       Allo Cargore         20 * 2566 2019       # 15000       # 15100       AlloGL       Stato orig       Allo Cargore         20 * 2000       # 15100       # AlloGL       Stato orig       Allo Cargore       Too cargore         20 * 2000       # 15100       # Allo Cargore       Allo Cargore       Allo Cargore       Allo Cargore         20 * 2000       # 15100       # 15100       # 15100       Interveroit       Interveroit | ∞<br>] <b>⊘</b>                              |

Imagen 32. Proceso de despacho en corrección

## 6.2.3 Reanudar proceso de despacho

Para continuar con el proceso de despacho de una orden de transporte que ha sido devuelta, se debe tener en cuenta el perfil que lo realiza:

#### > Por el Analista Fulfilment

Seleccione la opción *Devolver proceso despacho* en su portal y se presenta la siguiente pantalla:

| VARA | ∰ Inicio Menú →                                  | 📁 Idioma 👻 🛞 fulfillment fulfillment 👻 |
|------|--------------------------------------------------|----------------------------------------|
|      | Devolver y reanudar proceso de despacho          |                                        |
|      | Buscar orden de transporte                       |                                        |
|      | Inicio / Devolver y reanudar proceso de despacho |                                        |

Imagen 33. Seleccionar orden de transporte a reanudar por el Analista Fulfilment

**RECUERDE:** la orden de transporte debe estar En corrección, es decir, debe haber sido devuelta en el proceso de despacho, para que se pueda ejecutar la reanudación.

Ingrese el número de la orden de transporte que requiere reanudar y se presenta la siguiente información:

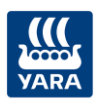

| VANA | 🖀 Inicio Menú 👻         |                         |                         |           |                  |               |            |         |            | 🍽 Idioma 👻 | Stuffilment fulfilment + |
|------|-------------------------|-------------------------|-------------------------|-----------|------------------|---------------|------------|---------|------------|------------|--------------------------|
|      | Devolver y reanudar pro | ceso de despacho        |                         |           |                  |               |            |         |            |            |                          |
|      | 627100                  |                         |                         | ٩         |                  |               |            |         |            |            |                          |
|      |                         | 🕌 Inicio / Devolver y r | reanudar proceso de des | :pacho    |                  |               |            |         |            |            |                          |
|      |                         | Orden de transp         | orte                    |           |                  |               |            |         |            |            |                          |
|      |                         |                         | 0                       |           | Ch.              |               | Contractor |         |            |            |                          |
|      |                         |                         | 627100                  |           | 26/06/2019 01:20 |               | LUIS CRUZ  |         |            |            |                          |
|      |                         |                         |                         |           |                  |               |            |         |            |            |                          |
|      |                         |                         |                         | Matrícula |                  | Estado actual |            |         |            |            |                          |
|      |                         |                         |                         | GYH 789   |                  | En corrección |            |         |            |            |                          |
|      |                         |                         |                         |           |                  |               |            |         |            |            |                          |
|      |                         |                         |                         |           |                  |               |            | Cancela | r Reanudar |            |                          |

Imagen 34. Confirmar reanudar orden de transporte por el Analista Fulfilment

| Confirme la devolución dando clic en el botón | Reanudar                                        |
|-----------------------------------------------|-------------------------------------------------|
| Si pulsa clic en el botón Cancelar no se      | reanuda el proceso de despacho para la orden de |
| transporte.                                   |                                                 |

#### > Por el Operador de báscula

Seleccione en la línea de proceso de la orden de transporte el botón a reanudar y luego confirme que desea reanudar el proceso de despacho en la siguiente pregunta:

| Orden | de transporte: 9002              |                                           |                                                  |            |            |
|-------|----------------------------------|-------------------------------------------|--------------------------------------------------|------------|------------|
|       | Sin iniciar                      | Registro vehículo                         | Confirmación                                     | Fin cargue | Despachado |
| 0     | 25/06/2019<br>16:00              | 35000<br>10000<br>8500                    | ¿Está seguro de reanudar la orden de transporte? |            | 990        |
| Orden | de transporte: 9005              |                                           | Cancelar Aceptar                                 |            |            |
|       | Sin iniciar                      | Registro vehículo                         | Seguridad Llamado a cargue Inicio cargue         | Fin cargue | Despachado |
| 0     | 25/06/2019 🚔 3<br>17:00 🚔 1<br>8 | 15000 CT RTE700<br>0000 CT RTE700<br>1500 | ANGEL Estado cita                                |            | 99         |

Imagen 35. Confirmar reanudar orden de transporte por el Operador de báscula

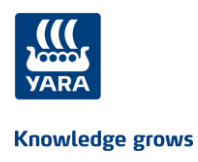

## 6.3 Ejecutar despacho para vehículos sin cita

## 6.3.1 Registrar vehículo sin cita

Para realizar el registro de un vehículo que no tiene cita asignada, el Operador de báscula y el

*Operador de acceso*, dan clic en la opción Registro Sin Cita que se encuentra en la pantalla de Iniciar proceso de despacho:

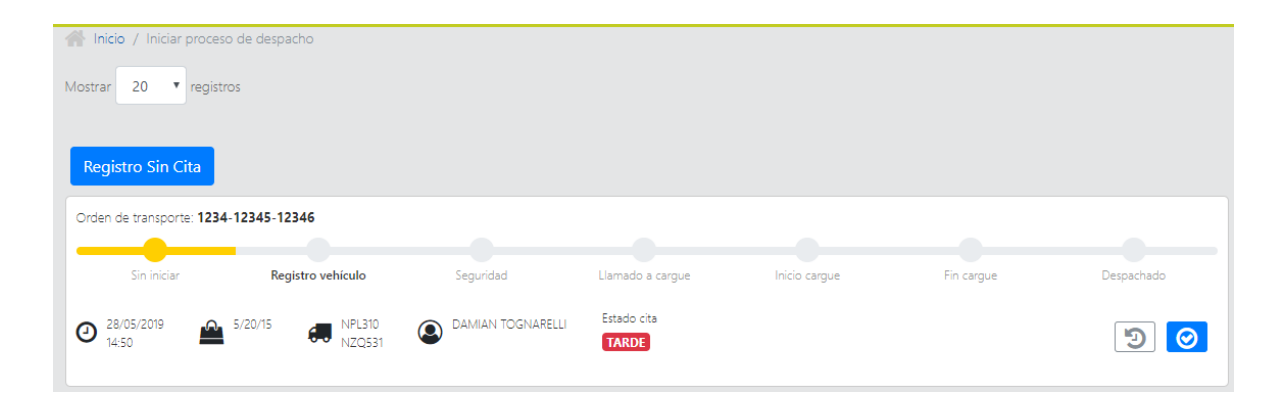

Imagen 36. Seleccionar opción para registra un vehículo sin cita

A continuación, complete los campos de registro como se muestra a continuación:

| the foregoing of the state of the state of t |                                                                                                 |                                                                                                    |  |
|----------------------------------------------------------------------------------------------------|-------------------------------------------------------------------------------------------------|----------------------------------------------------------------------------------------------------|--|
| Información del conductor                                                                                                    |                                                                                                 |                                                                                                    |  |
|                                                                                                    | Identificación *<br>89765489                                                                    | Nombre *                                                                                            |  |
|                                                                                                    | Teléfono celular *<br>3135059339                                                                | Tipo de seguro<br>SeguroA                                                                           |  |
|                                                                                                    | No. Lic. Conducción<br>46456                                                                    | Vto. Psicofisico/Licencia especial<br>28/06/2019                                                    |  |
|                                                                                                    | Vto. Licencia de conducción<br>29/06/2019                                                       | Vto. Seguro<br>29/06/2019                                                                           |  |
|                                                                                                    |                                                                                                 |                                                                                                    |  |
|                                                                                                    |                                                                                                 |                                                                                                    |  |
| Información del conductor                                                                                                    |                                                                                                 |                                                                                                    |  |
| Información del conductor                                                                                                    | Identificación *<br>89765489                                                                    | Nombre *                                                                                            |  |
| Información del conductor                                                                                                    | Identificación *<br>89765489<br>Teléfono celular *<br>3130058339                                | Nombre *<br>LUIS CRUZ<br>Tipo de seguro<br>SeguroA                                                  |  |
| Información del conductor                                                                                                    | Laertificación *<br>89765489<br>Teléfono celular *<br>3135058339<br>No. UC. Conducción<br>46456 | Nombre *<br>LUIS CRUZ<br>Top de seguro<br>Seguro A<br>Vito. Psochico Licence especial<br>28/06/2019 |  |

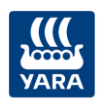

| Datos del camión          Marícula *       María         @rvi 789       María         Modelo       Celecidad         2013       30         Telo       Vio. Seguro obligatorio         2006/2019       C         Una Korpitado fitanica       2006/2019         Datos del trailer       Marícula         Marícula       Vio. Verificadón ténica         Seleccione una fiecha       Seleccione una fiecha         Descritación Tributaria       Radon scola       Direccón domicilio                                                                                                    | Información del vehículo |                                                |                                      |                                                   |   |
|----------------------------------------------------------------------------------------------------|--------------------------|------------------------------------------------|--------------------------------------|---------------------------------------------------|---|
| Matricule *       Marca         GrH 789       Marca         Modelo       Casacdad         2013       30         Tipo       Vito: Seguio abligatorio         QN6/2019       Image: Casacdad         2016/2019       Image: Casacdad         2016/2019       Image: Casacdad         2016/2019       Image: Casacdad         2016/2019       Image: Casacdad         Vito: Verificación riscnica       2016/2019         Vito: Verificación riscnica       2016/2019         Balecciones una fecha       Image: Casacdad         Detos del trailer       Image: Casacdad         Metricula       Vito: Seguio: caligatorio       Vito: Verificación riscnica         Balecciones una fecha       Image: Casacdad       Image: Casacdad         Detos del trailer       Image: Casacdad       Image: Casacdad         No identificación Troutaria       Radio social       Image: Casacdad         No identificación Troutaria       Radio social       Image: Casacdad |                          | Datos                                          | del camión                           |                                                   |   |
| Moseio       Capacidad         2013       30         Teio       Vio. Seguro deligitarrio         Chasis Acopiado Baranda Volcable       2006/2019         Vio. Verificación téorica       2006/2019         Datos del trailer         Metricula       Vio. Seguro obligatorio         Vio. Seguro obligatorio       Vio. Verificación téorica         Beleccione una fecha       Beleccione una fecha         Dispersa de transporte       Empresa de transporte         No litertificación Tributaria       Radrin social       Dirección aomicilio                                                                                                    |                          | Matrícula *<br>GYH 789                         | Marca<br>MAZDA                       |                                                   |   |
| Too       Yoo. Seguro deligatorio         Chasis Acopiado Baranda Volcabre       2006/2019         Vito. Verificación técnica       2006/2019         2006/2019       Image: Construction técnica         Matricula       Vito. Seguro deligatorio         Vito. Seguro deligatorio       Vito. Verificación técnica         Beleccione una fecha       Image: Constructiona una fecha         Descrificación Tributaria       Ragón social       Dirección somolio                                                                                                    |                          | Modelo<br>2013                                 | Capacidad<br>30                      |                                                   |   |
| Vio Verificación Honica<br>29/04/2019 C<br>Datos del trailer<br>Matricula<br>Vio Seguro poligatorio Vio Verificación Honica<br>Belecione una fecha Belecione una fecha C<br>Empresa de transporte<br>No Identificación Hibutaria<br>Radin social Dirección aomicilio                                                                                                    |                          | Tipo<br>Chasis Acoplado Baranda Volcable       | Vto. Seguro obligatori<br>29/06/2019 | •                                                 |   |
| Datos del trailer       Métricula     Vito. Seguro obligatorio     Vito. Verificación técnica       Seleccione una fecha     Seleccione una fecha     I                                                                                                    |                          | Vito. Verificación 1<br>29/06/2019             | écnica                               |                                                   |   |
| Empresa de transporte No identificación Trioutaria Razón social Dirección domicilio                                                                                                    | Mericula                 | Dato<br>Vto. Seguro colig<br>Seleccione una fe | s del trailer<br>atorio<br>cha I     | Vto, Verificación técnica<br>Seleccione una fecha | ā |
| No laertificación Titoutaria Razón social Dirección domicilio                                                                                                    |                          | Empresa                                        | de transporte                        |                                                   |   |
|                                                                                                    | No identificación Trio   | Razón social                                   |                                      | Dirección domidilio                               |   |

Imagen 37. Registrar vehículo sin cita

**Tenga en cuenta**: los campos obligatorios se encuentran marcados en color rojo y señalados con \*.

Confirme que desea realizar el registro dando clic sobre el botón que se encuentra al final de la pantalla.

Si pulsa clic en el botón Cancelar no se realiza el despacho del vehículo.

## 6.3.2 Consultar vehículo sin cita

El **Operador de báscula**, selecciona en su respectivo portal la opción de *Consultar vehículo sin cita* y el **Analista Fulfillment** la opción *Orden si cita* y se presenta la siguiente pantalla:

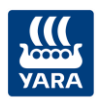

| Consulta                             | r vehículos               | sin cita                   |                                  |                                          |     |            |           |
|--------------------------------------|---------------------------|----------------------------|----------------------------------|------------------------------------------|-----|------------|-----------|
| Buscar N° i                          | dentificacion co          | onductor                   | Buscar matricula de              | e vehículo                               |     |            |           |
|                                      |                           |                            |                                  |                                          |     | Cancelar   | Consultar |
| nicio / Consul                       | tar vehiculos sin cit     |                            |                                  |                                          |     |            |           |
| Registro Sin (                       | Cita                      |                            |                                  |                                          |     |            |           |
| Registro Sin (<br>Vehículo           | Cita<br>Traíler           | Identificación             | Conductor                        | Cliente(s)                               |     | Asociar OT | Eliminar  |
| Registro Sin o<br>Vehículo<br>EDC456 | Cita<br>Trailer<br>EDC852 | Identificación<br>53147852 | <b>Conductor</b><br>Amanda Reyes | Cliente(s)<br>DISTRIBUIDORA INSUMOS BLAN | ICO | Asociar OT | Eliminar  |

Imagen 38. Consultar el registro de vehículos sin cita

**Tengo en cuenta**: Si lo requiere puede filtrar directamente por el número de identificación del conductor o la matrícula de un vehículo.

## 6.3.3 Asociar orden de transporte a vehículo sin cita

El **Operador de báscula** y el **Analista Fulfillment** deben realizar primero la consulta como se describe en la sección anterior *6.2.2.* y sobre el resultado de la consulta deben seleccionar el vehículo a asociar la orden de transporte marcado el check.

A continuación, se presenta la siguiente pantalla:

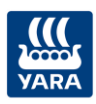

| yara | 🖀 Inicio Menú 🝷                           |                                           |        |                  | 🍽 Idioma 🝷   | Sulfillment fulfillment • | Colombia/Cartagen | ha |
|------|-------------------------------------------|-------------------------------------------|--------|------------------|--------------|---------------------------|-------------------|----|
|      | Asociar orden de transport                | e a vehículo sin cita                     |        |                  |              |                           |                   |    |
|      | hicio / Consultar vehículos sin citas / A | sociar orden de transporte a vehículo sir | n cita |                  |              |                           |                   |    |
|      | Información vehículo sin cita             |                                           |        |                  |              |                           |                   |    |
|      | Matrícula                                 | Identificación                            | r      | (                | Conductor    |                           |                   |    |
|      | PLM 000                                   | 80202741                                  |        |                  | Homero Simps | on                        |                   |    |
|      |                                           |                                           |        |                  |              |                           |                   |    |
|      | Asociar orden de transporte               |                                           |        |                  |              |                           |                   |    |
|      | 0                                         | rden de transporte                        |        |                  |              |                           |                   |    |
|      |                                           |                                           | Q O    | Orden(es) de tra | nsporte *    |                           |                   |    |
|      |                                           |                                           |        |                  |              |                           |                   |    |
|      |                                           |                                           |        |                  |              | Canc                      | elar Aceptar      |    |

Imagen 39. Ingresar la orden transporte a asociar

Luego ingrese la orden de transporte a asociar al vehículo sin cita

Tenga en cuenta: utilice el botón 🔮 para asociar mas de una orden de transporte

Después pulse clic en el botón Aceptar y a continuación se presenta la información detallada de la orden de transporte, como se muestra en el siguiente ejemplo:

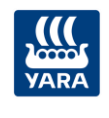

| Fecha y hora<br>25/04/2019                        | a Cita<br>8:00                    | 1                                         | Estado Cita<br>CONFIRMADA |                                |                                  |
|---------------------------------------------------|-----------------------------------|-------------------------------------------|---------------------------|--------------------------------|----------------------------------|
| Información                                       | del transporte                    |                                           |                           |                                |                                  |
| CONDUCTOR                                         | R                                 |                                           |                           |                                |                                  |
| Identificació                                     | n                                 | Nombres y Apellidos                       | 700007                    | Teléfono celula                | r.                               |
| CC 79000000<br>Licencia de conducción<br>79000000 |                                   | Vto Licencia conducc                      | ión                       | Vto Psicofísico                | / Licencia Especia               |
| Tipo de segu                                      | Iro                               | Vto Seguro<br>10/01/2020                  |                           | 10/01/2020                     |                                  |
| VEHICULO                                          |                                   |                                           |                           |                                |                                  |
| Matricula                                         |                                   | Marca                                     |                           | Modelo                         |                                  |
| ABC1234                                           |                                   | MARCAX                                    |                           | 2019                           |                                  |
| Capacidad                                         |                                   | TIPO                                      |                           |                                |                                  |
| 1000                                              |                                   | TIPO 1                                    |                           |                                |                                  |
| Vto verificad                                     | tion tecnica                      |                                           |                           |                                |                                  |
| 10/01/2020                                        |                                   |                                           |                           |                                |                                  |
| Matricula tra<br>ABC5678<br>EMPRESA TI            | RANSPORTADORA                     | Vto Seguro obligatori<br>10/01/2020       | o tráiler                 | Vto verificacion<br>10/01/2020 | n tecnica tr <mark>à</mark> iler |
| NIT/RUC<br>800800900                              |                                   | Razón Social<br>TRANSPORTADORA A          | BC                        | Dirección<br>CALLE 100 #10     | 0-10                             |
| ENTREGAS                                          |                                   |                                           |                           |                                |                                  |
| Codige Entrega                                    | Claste                            | Producto                                  | Destine                   | Unided medide<br>units         | Carifidad torreladas             |
| 8020007429                                        | Angegrotoin Centro Agrophicano S. | WALLAN MINAGER BOSTOR                     | Fines also                | 54                             |                                  |
| 400001425                                         | Inspectors Genn Agropolates 5     | WANNELA SUPECIDIAL CAN 27 6-526 JUL       | Vereda ekm                | 74                             | 25                               |
| AUGUST/421                                        | Nepsychow Cento Agropeciero S     | ustavites avoidad 8-600 500               | Voroda witv               | 754                            | 25                               |
| smine                                             | Veppenne Detto Agropouero S       | 1000000, A 107E034000 (15-9-20 E 4065 PDR | Finca was                 | TV                             |                                  |
|                                                   |                                   |                                           |                           | - 504                          | 0                                |

Imagen 40. Ingresar la orden transporte a asociar

Confirme que desea asociar la orden de transporte dando clic sobre el botón que se encuentra al final de la pantalla.

Si pulsa clic en el botón Cancelar no se realiza la asociación de la orden de transporte.

#### 6.4 Confirmar citas

## 6.4.1 Confirmar cita por el Cliente

RECUERDE: a esta funcionalidad tiene acceso el perfil Cliente

El cliente accede a confirmar sus citas al ingresar al respectivo portal y luego seleccionar alguna de las opciones:

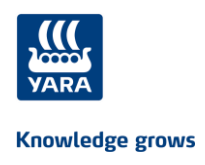

## ✓ Citas por confirmar

| 👯 🔗 Inicio Menú 👻                                                        | 🍽 Idioma 👻 🧱 DI                                                      | STRIBUIDORA INSUMOS 🛞 DISTRIBUIDORA AGRICOLA 👻                              |
|--------------------------------------------------------------------------|----------------------------------------------------------------------|-----------------------------------------------------------------------------|
| Bienvenido a MisDespachos Yara                                           |                                                                      |                                                                             |
| Mis Despachos<br>Consulte aquí el estado de sus ordenes<br>Mis Despachos | Mis Pedidos<br>Consulte aquí el estado de sus pedidos<br>Mis Pedidos | Citas por confirmar (1)<br>12/07/2019 15:10 OT 2019071101 faltan 7:33:0 hrs |

✓ Mis despachos en el ícono Confirmar cita o Editar cita.

| onsultar Mis Des       | pachos             |                       |               |            |             |   |                     |            |           |
|------------------------|--------------------|-----------------------|---------------|------------|-------------|---|---------------------|------------|-----------|
| Fecha desde DD/MN      | И/ҮҮҮҮ             | Fecha hasta [         | DD/MM/YYYY    |            | Estado cita | ~ | Orden de transporte | Cancelar   | Consultar |
| Mostrar 20 🗸 R         | Registros          |                       |               |            |             |   |                     |            |           |
| Orden de transporte: 2 | 2019071101 Pendien | te por confirmar cita |               |            |             |   |                     | <b>Q</b> [ | 2         |
| Programada             | Confirmada         | Kegistro vehiculo     | Inicio cargue | Fin cargue | Despachado  |   |                     |            | Confirma  |
|                        |                    |                       |               |            |             |   |                     | Ant        | . 1 Sig.  |

Al seleccionar la cita, se presenta la siguiente pantalla:

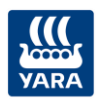

| officient cher                     | ite                |               |                                       |                 |                     |                |
|------------------------------------|--------------------|---------------|---------------------------------------|-----------------|---------------------|----------------|
|                                    | Nombre             |               | Tipo y Número c                       | le Documento    |                     |                |
|                                    | DISTRIBUIDORA INSU | IMOS          | 801234741                             |                 |                     |                |
|                                    |                    |               |                                       |                 |                     |                |
| formación Cita                     |                    |               |                                       |                 |                     |                |
| ha y Hora                          |                    | Ord           | den de Transporte                     |                 | 7.20                | 4.0            |
| Fecha y Hora<br>12/07/2019 - 15:10 |                    |               | 2019071101 /:30:                      |                 |                     | 48             |
| e                                  |                    | Cer           | ntro de Distribución                  |                 |                     |                |
| LIENTE                             |                    | P             | LANTA CARTAGENA SUR                   |                 |                     |                |
|                                    |                    |               |                                       |                 |                     |                |
| tregas                             |                    |               |                                       |                 |                     |                |
| Número Entrega                     | Destino            | Cod. Producto | Descripción                           | Presentación    | Unidad Medida Venta | Cantidad en TM |
| 2019071101                         | CLL SIEMPRE VIVA   | 40000059      | Prueba UREA GRANULADA (46-0-0) E-50KG | 50 KGM / 50 LTR | 55.52 TM            | 40.75 TM       |
| 201907110                          | CLL NUEVA          | 30000131      | Prueba MEZCLA 18-18-18                | 50 KGM / 50 LTR | 70.25 TM            | 65.33 TM       |
|                                    |                    |               |                                       |                 | TOTAL               | 106.08         |

Imagen 41. Confirmar cita programada

El Cliente tiene dos opciones:

Confirmar cita: para confirmar la cita pulse clic en esta opción y se luego complete la información en la siguiente pantalla teniendo en cuenta los campos obligatorios que son definidos para cada país:

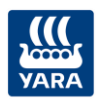

| Conductor    |                                |                          |                  |
|--------------|--------------------------------|--------------------------|------------------|
|              | Identificación                 | Nombres y Apellidos *    |                  |
|              | Teléfono Celular               | Licencia de Conducción * |                  |
| Vahísula     |                                |                          |                  |
| veniculo     |                                |                          |                  |
|              | Matrícula *                    | Marca                    |                  |
|              | Matricula Trailer *            |                          |                  |
|              |                                |                          |                  |
| Empresa Tran | sportadora                     |                          |                  |
|              |                                |                          |                  |
|              | No Identificación Tributaria * | Razón Social             |                  |
|              | Directión                      |                          |                  |
|              |                                |                          |                  |
| Empresa Subc | contratada                     |                          |                  |
|              |                                |                          |                  |
|              | No Identificación Tributaria * | Razón Social             |                  |
|              |                                |                          |                  |
|              | Dirección                      |                          |                  |
|              |                                |                          |                  |
|              |                                |                          |                  |
|              |                                |                          | Cancelar Guardar |

Imagen 42. Información del transporte al confirmar cita programada

A continuación, pulse clic en el botón Guardar y la cita queda Confirmada.

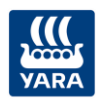

| Bienvenido a MisDespachos Yara                                                                     |                                                                      |                         |
|----------------------------------------------------------------------------------------------------|----------------------------------------------------------------------|-------------------------|
| La cita ha sido confirmada con éxito, Recuerde asistir 🛛 🗙                                         |                                                                      |                         |
| <mark>Mis Despachos</mark><br>Consulte aquí el estado de sus ordenes<br><mark>Mis Despachos</mark> | Mis Pedidos<br>Consulte aquí el estado de sus pedidos<br>Mis Pedidos | Citas por confirmar (0) |
| Si pulsa clic en el botón Cancelar                                                                 | no se realiza la confirmación de                                     | la cita programada      |

Cancelar cita: para cancelar la cita pulse clic en esta opción y luego complete la información de la siguiente pantalla:

| Confirmar cita | i programada para despacho  |                  |
|----------------|-----------------------------|------------------|
| Cancelar Cita  |                             |                  |
|                |                             |                  |
|                | Escriba el motivo           |                  |
|                |                             |                  |
|                | ¿Desea reprogramar la cita? |                  |
|                | ● Si O No                   |                  |
|                |                             | Cancelar Guardar |

Imagen 43. Cancelar cita programada

A continuación, pulse clic en el botón Guardar y la cita queda Cancelada.

| Bienvenido a MisDespachos Yara                                                                                                    |                                                                      |                                                                                                    |  |  |  |  |  |
|----------------------------------------------------------------------------------------------------|----------------------------------------------------------------------|----------------------------------------------------------------------------------------------------|--|--|--|--|--|
| Su solicitud de reprogramación ha sido enviada, espere confirmación de nueva cita. Si desea mayor información comuníquese con su analista Fulfillment. 🗙 |                                                                      |                                                                                                    |  |  |  |  |  |
| Mis Despachos<br>Consulte aquí el estado de sus ordenes<br>Mis Despachos                                                                                 | Mis Pedidos<br>Consulte aquí el estado de sus pedidos<br>Mis Pedidos | <b>Citas por confirmar (2)</b><br>12/07/2019 14:30 OT 2019071103 faltan 0:0:0 hrs<br>12/07/2019 14:45 OT 2019071104 faltan 0:0:0 hrs |  |  |  |  |  |

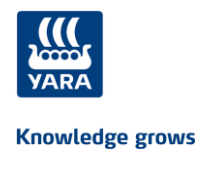

Si pulsa clic en el botón Cancelar no se realiza la cancelación de la cita programada.

## 6.4.2 Realizar apertura de cronómetro por Analista Fulfillment

RECUERDE: a esta funcionalidad tiene acceso el analista fulfillment

El analista fulfillment ingresa a su respectivo portal y luego selecciona la opción "Realizar apertura de cronometro"

| Bienvenido a MisDespach                    | os Yara |                                         |                   |                           |                                   |
|--------------------------------------------|---------|-----------------------------------------|-------------------|---------------------------|-----------------------------------|
| Realizar apertura<br>cronometro<br>Iniciar | ٢       | Devolver proceso<br>despacho<br>Iniciar | 40                | Orden sin cita 🚛          | Gestion de órdenes Q<br>Consultar |
|                                            |         | Térmi                                   | nos y Condiciones | - Políticas y Habeas Data |                                   |

A continuación, se presenta la siguiente pantalla:

| VARA | 😤 Inicio Menú ▼                     | 📁 Idioma 👻 🚇 fulfillment fulfillment 👻 🧮 Colombia/Cartagena |
|------|-------------------------------------|-------------------------------------------------------------|
|      | Apertura cronómetro confirmar citas |                                                             |
|      | Buscar orden de transporte          |                                                             |
|      |                                     | Cancelar Consultar                                          |
|      |                                     |                                                             |
|      |                                     |                                                             |

Imagen 44. Consultar orden de transporte a realizar apertura de cronómetro

Ingrese el número de la orden de transporte y luego pulse clic en el botón Consultar y se muestra la siguiente información:

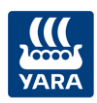

| información clier                   | nte                          |      |                                                |             |                 |         |                    |  |
|-------------------------------------|------------------------------|------|------------------------------------------------|-------------|-----------------|---------|--------------------|--|
|                                     | Nombre<br>DISTRIBUIDORA      |      | Tipo y número documento<br>SUMOS NIT 801234741 |             | umento          |         |                    |  |
| Información de la                   | a cita                       |      |                                                |             |                 |         |                    |  |
| Fecha y hora<br>2019-07-12T15:10:00 |                              |      | Orden de transporte Flete 2019071101 CLIENTE   |             |                 |         |                    |  |
|                                     |                              |      | Centro de distribución<br>PLANTA CARTAGENA SUR |             |                 |         |                    |  |
| Codigo Entrega                      | Cliente                      |      | Produ                                          | cto         | Unidad medid    | a venta | Cantidad toneladas |  |
| 2019071101                          | DISTRIBUIDORA INSUMOS        |      | Prueba UREA GRANULADA (46-0-0) E-50KG          |             | 55.52 TM        |         | 40.75 TM           |  |
| 201907110                           | DISTRIBUIDORA INSUMOS        |      | Prueba MEZCLA 18-18-18                         |             | 70.25 TM        |         | 65.33 TM           |  |
|                                     |                              |      |                                                |             | Total           |         | 106.08             |  |
|                                     |                              |      |                                                |             |                 |         |                    |  |
| Tiempo má                           | ximo para confirmar<br>cita: | 1256 | Minutos                                        | Tiempo para | confirmar cita: |         | Minutos            |  |
|                                     |                              |      |                                                |             |                 |         | Cancelar Aceptar   |  |

Imagen 45. Realizar apertura de cronómetro

Luego complete el tiempo para confirmar la cita en minutos y de clic en el botón vel contador del tiempo (cronómetro) se inicia en cero minutos para que el cliente realice la confirmación de la cita hasta el tiempo para confirmar que le ha sido otorgado.

Si pulsa clic en el botón Cancelar no se realiza la apertura del cronómetro.

## 6.5 Consultas

#### 6.5.1 Gestión de órdenes

**RECUERDE**: A esta consulta tienen acceso el perfil del **Operador de báscula** y el **Analista de Fulfillment**.

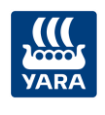

Para realizar la consulta, ingrese primero a su respectivo portal y luego de clic en *Consultar* de la opción:

| Gestión de órdenes 📿 | Consultar |
|----------------------|-----------|
|                      |           |

A continuación, se presentan las órdenes de transporte con citas confirmadas de la misma fecha del sistema y las muestra en la pantalla así:

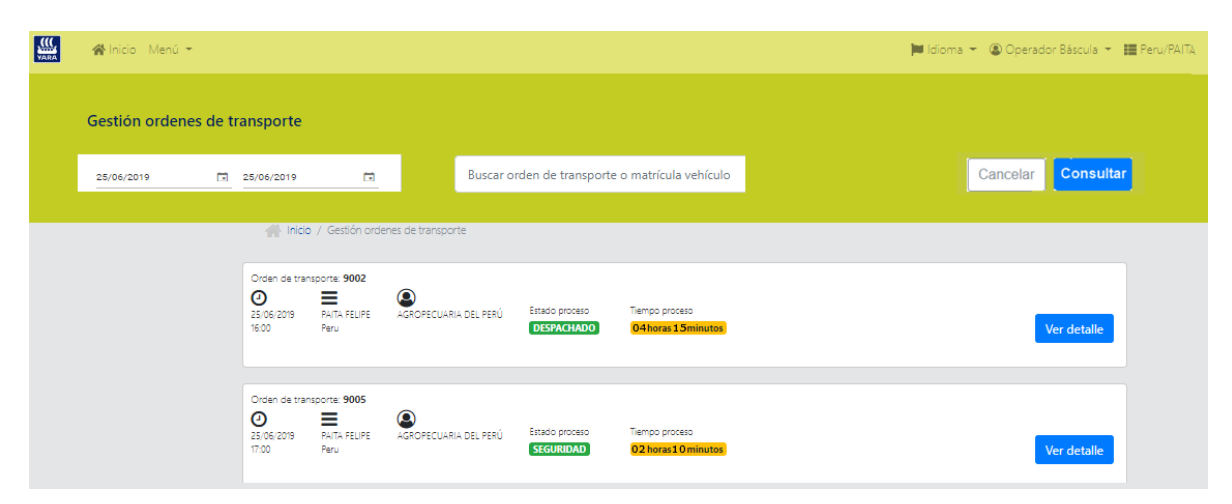

Imagen 46. Gestión de órdenes de transporte

**<u>Tenga en cuenta</u>** que se presenta la información de cada una las órdenes de transporte con la siguiente información:

| Fecha cita<br>Hora Cita   | 25/06/2019<br>16:00   |
|---------------------------|-----------------------|
| Centro de<br>Distribución | PAITA FELIPE<br>Peru  |
| Cliente                   | AGROPECUARIA DEL PERÚ |
| Estado del proceso        | DESPACHADO            |
| Tiempo del proceso        | 04horas15minutos      |

También puede utilizar los filtros de:

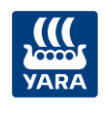

- Rango de fechas
- Orden de transporte específica o
- Matrícula del vehículo.

Por último, pulse clic en Ver detalle de la orden de transporte a consultar y se presenta la información por cada subproceso como se muestra en la siguiente imagen:

| Detalle orden transpo                 | rte                                          |                                |                                 |
|---------------------------------------|----------------------------------------------|--------------------------------|---------------------------------|
| Hora inicio / Gestión ordenes de tr   | r <b>ansporte</b> / Detalle orden transporte |                                |                                 |
| Orden de transporte                   |                                              |                                |                                 |
| Documento de transporte<br>2019071105 | Cliente<br>DISTRIBUIDORA INSUMOS BLAN        | Conductor<br>CO Amanda Salinas | Matrícula<br>RFV741             |
|                                       |                                              |                                |                                 |
| Tiempo total proceso de de            | espacho >                                    |                                | 🚑 01 horas 21 minutos           |
| + Despacho                            | Hora inicio: 0                               |                                | O 00 horas 00 minutos           |
| + Fin cargue                          | Hora inicio: 0                               |                                | (2) 00 horas 00 minutos         |
| + Inicio cargue                       | Hora inicio: 0                               |                                | (2) 00 horas 00 minutos         |
| + Llamado a cargue                    | Hora inicio: 12:00                           |                                | (2) 01 horas 19 minutos         |
| + Seguridad                           | Hora inicio: 10:40                           |                                | (2) 00 horas 01 minutos         |
| + Registro                            | Hora inicio: 10:38                           |                                |                                 |
|                                       |                                              |                                |                                 |
|                                       |                                              |                                | Gestionar ordenes de transporte |

Imagen 47. Detalle de gestión

## 6.5.2 Consultar formatos de seguridad

RECUERDE: A esta consulta tiene acceso el perfil del Operador de báscula.

Para realizar la consulta, ingrese primero a su respectivo portal y luego de clic en *Consultar* de la opción:

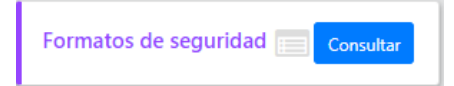

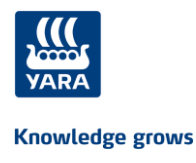

A continuación, se presentan las opciones de filtro como se muestra en la siguiente imagen:

| VARA | 🖀 Inicio Menú 👻                    |                                       |   | 🍽 Idioma 👻 🕲 Operador Báscula 👻 🗮 Colombia/Cartagena | а |
|------|------------------------------------|---------------------------------------|---|------------------------------------------------------|---|
|      | Consultar Formato Seguridad        |                                       |   |                                                      |   |
| 1    | Consultar Formato Seguridad        |                                       |   |                                                      |   |
|      | Fecha desde * Seleccione una fecha | Fecha hasta *<br>Seleccione una fecha | ā | Orden transporte                                     |   |
|      | Site<br>Seleccionar                | ~                                     |   | Matricula                                            |   |
|      |                                    |                                       |   | Cancelar                                             |   |

Imagen 48. Consultar formato de seguridad

| Luego complete los filtros de búsqueda y pulse clic en el botón de |  |  |  |  |          |   | Consultar |  |  |  |  |
|--------------------------------------------------------------------|--|--|--|--|----------|---|-----------|--|--|--|--|
|                                                                    |  |  |  |  | Cancelar | ] |           |  |  |  |  |

Si pulsa clic en el botón no se realiza la consulta.

A continuación, se presenta el resultado de la búsqueda de las órdenes de transporte como se muestra a continuación:

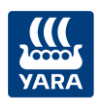

| Consultar Formato Seguridad |                                                           |                     |                          |                                                     |                                         |           |  |  |  |
|-----------------------------|-----------------------------------------------------------|---------------------|--------------------------|-----------------------------------------------------|-----------------------------------------|-----------|--|--|--|
| Consultar Forma             | ato Seguridad                                             |                     |                          |                                                     |                                         |           |  |  |  |
|                             | Fecha desde * Fecha hasta * 12/07/2019   Site Seleccionar |                     | Ē                        | Orden transporte<br>Matricula<br>Cancelar Consultar |                                         |           |  |  |  |
|                             | Resultado de la busqueda                                  |                     |                          |                                                     |                                         |           |  |  |  |
| Fecha cita<br>12-07-2019    | Orden transporte 2019071106                               | Matricula<br>RFV741 | <b>Site</b><br>Cartagena |                                                     | Cliente<br>DISTRIBUIDORA INSUMOS BLANCO | Consultar |  |  |  |

Imagen 49. Seleccionar orden de transporte a generar formato de seguridad

Por último, pulse clic en **Q** de la orden de transporte a consultar la información de seguridad y se descarga el *Formato de inspección de vehículo para transporte de productos* o el *Formato de inspección de vehículo para transporte de productos* – formato físico, según corresponda.

## 6.5.3 Mis despachos

**RECUERDE**: A esta consulta tienen acceso el perfil del **Vendedor** y el **Cliente**.

Para realizar la consulta, ingrese primero a su respectivo portal y luego de clic en *Mis despachos* de la opción:

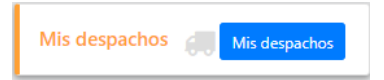

A continuación, se presenta la información de las ordenes de transporte teniendo en cuenta:

- Si el perfil que realiza la consulta es *cliente*, se presentan las ordenes de transporte del cliente
- Si el perfil que realiza la consulta es *vendedor*, se presentan las ordenes de transporte de los clientes del vendedor

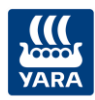

| 🗰 🔏 Inicio Menú 🝷                                           |                                                                                        |                                                     | 📁 Idioma 👻 📰 AGROINSUMOS LTE | A 🕲 AGROINSUMOS LTDA 👻               |
|-------------------------------------------------------------|----------------------------------------------------------------------------------------|-----------------------------------------------------|------------------------------|--------------------------------------|
| Consultar Mis Despachos                                     |                                                                                        |                                                     |                              |                                      |
| Fecha desde DD/MM/YYYY                                      | Eecha hasta DD/MM/YYYY                                                                 | 💼 Estado cita                                       | ✓ Orden de transporte        | Cancelar Consultar                   |
| Mostrar 20 🗸 Registros                                      |                                                                                        |                                                     |                              |                                      |
| Orden de transporte: 2019071206 Pe<br>Programada Confirmada | ndiente por confirmar ota<br>Registro vehículo Inicio cargue                           | Fin cargue Despachado                               |                              |                                      |
| Orden de transporte: 2019071205 Pe<br>Programada Confirmada | ndiente por confirmar cita<br>Registro vehículo Inicio cargue                          | Fin cargue Despachado                               |                              | 0                                    |
|                                                             |                                                                                        |                                                     |                              | Ant. 1 Sig.                          |
| 🗱 🏘 Inicio Menú 👻                                           |                                                                                        |                                                     |                              | 📁 Idioma 👻 🕲 Vendedor 👻              |
| Consultar Mis Despachos                                     |                                                                                        |                                                     |                              |                                      |
| 16/06/2019<br>Cliente                                       | 26/06/2019                                                                             | X 🖾 Estado cita                                     | Orden de transports          | e<br>Cancelar <mark>Consultar</mark> |
| Mostrer 20 • Registros                                      | Orden de transporte: 8567788 Industrias ABC<br>Programada Confirmada Registro veñculo  | 21-04-2019 8:00 a.m.<br>Inicio curgue Pin curgue De | npachado Q                   |                                      |
|                                                             | Orden de transporte: 8090901 Empresa LMN<br>Programada Cosfirmada Registro vehículo    | 21-04-2019 8:30 a.m.                                | espachado Q                  |                                      |
|                                                             | Orden de transporte: 7999952 Industrias Sol<br>Programada Confirmada Registro vehículo | 21-04-2019 9:00 a.m. Inicio cargue Fin cargue Di    | espachado                    |                                      |

Imagen 50. Mis despachos

Tambien puede realizar la consulta utilizando los filtros:

- Rango de fechas
- Estado cita
- Orden de transporte
- ✤ Cliente

Por último pulse clic en de la orden de transporte a consultar y se presenta la información del proceso como se muestra en la siguiente imagen:

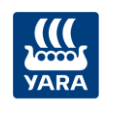

# Detalle despacho orden de transporte 10005

| Fecha y hora cita                      | Estado cita                    |                                  |  |  |  |
|----------------------------------------|--------------------------------|----------------------------------|--|--|--|
| 12/07/2019 12:23                       | CONFIRMADA                     | CONFIRMADA                       |  |  |  |
| Información del transporte             |                                |                                  |  |  |  |
| CONDUCTOR                              |                                |                                  |  |  |  |
| Identificación                         | Nombres y Apellidos            | Teléfono celular                 |  |  |  |
| 79699532                               | PABLO LEAL                     | 3205437128                       |  |  |  |
| Licencia de conducción                 | Vto Licencia conducción        | Vto Psicofisico / Licencia       |  |  |  |
|                                        |                                | Especial                         |  |  |  |
| 34710375                               | 27/07/2019                     | 27/07/2019                       |  |  |  |
| Tipo seguro                            | Vto seguro                     |                                  |  |  |  |
| Seguro AB                              | 27/07/2019                     |                                  |  |  |  |
| VEHÍCULO                               |                                |                                  |  |  |  |
| Matrícula                              | Marca                          | Modelo                           |  |  |  |
| UYT 123                                | VOLVO                          | 2013                             |  |  |  |
| Capacidad                              | TIPO                           |                                  |  |  |  |
| 30 tm                                  | Camion                         |                                  |  |  |  |
| Vto verificación tecnica<br>27/07/2019 |                                |                                  |  |  |  |
| Matrícula Tráiler                      | Vto Seguro obligatorio tráiler | Vto verificación tecnica tráiler |  |  |  |
| OIU 233                                | 20/07/2019                     | 27/07/2019                       |  |  |  |
| EMPRESA TRANSPORTADORA                 |                                |                                  |  |  |  |
| NIT/RUC                                | Razón social                   |                                  |  |  |  |
| 8001723011                             | TRASEGAR S.A.                  |                                  |  |  |  |
| Dirección                              |                                |                                  |  |  |  |
| CRA.50 NO.98-40 C-12                   |                                |                                  |  |  |  |

×

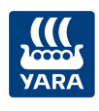

#### Entregas

| Codigo<br>Entrega | Cliente                           | Producto                             | Destino                                                                     | Unidad<br>medida<br>venta | Cantidad<br>toneladas |
|-------------------|-----------------------------------|--------------------------------------|-----------------------------------------------------------------------------|---------------------------|-----------------------|
| 80542102          | SALAZAR<br>SALAZAR<br>LUIS ALVARO | UREA<br>GRANULADA<br>(46-0-0) E-50KG | GRAJALES VALLEJO RUBEN<br>ANTONIO/VEREDA LA<br>ARBOLEDA//BELEN DE<br>UMBRIA | ТМ                        | 10.5 TM               |
| 80542102          | SALAZAR<br>SALAZAR<br>LUIS ALVARO | MEZCLA<br>18-18-18                   | GRAJALES VALLEJO RUBEN<br>ANTONIO/VEREDA LA<br>ARBOLEDA//BELEN DE<br>UMBRIA | ТМ                        | 10.5 TM               |
| 80542102          | SALAZAR<br>SALAZAR<br>LUIS ALVARO | MEZCLA<br>25-4-24                    | GRAJALES VALLEJO RUBEN<br>ANTONIO/VEREDA LA<br>ARBOLEDA//BELEN DE<br>UMBRIA | ТМ                        | 10.25 TM              |
| 80542102          | SALAZAR<br>SALAZAR<br>LUIS ALVARO | MEZCLA<br>31-8-8-2                   | GRAJALES VALLEJO RUBEN<br>ANTONIO/VEREDA LA<br>ARBOLEDA//BELEN DE<br>UMBRIA | ТМ                        | 5 TM                  |
|                   |                                   |                                      |                                                                             | Total                     | 36.25                 |

#### Información del despacho

| <b>Estado despacho</b>      | <b>Báscula</b>            | <b>Bahía</b> |
|-----------------------------|---------------------------|--------------|
| SIN_INICIAR                 | Bascula 2                 | MUELLE 2B    |
| <b>Peso vacío</b><br>34 TON | Peso lleno<br>234.876 TON |              |

#### Evento(s) de suspensión

| Fecha creación   | Subproceso    | Causa           | Observacion     |  |
|------------------|---------------|-----------------|-----------------|--|
| 07/07/2019 16:01 | EN_CORRECCION | todo el proceso | todo el proceso |  |

Imagen 50. Detalle información del despacho Imagen 51. Detalle información de despacho

# 6.5.4 Mis pedidos

**RECUERDE**: A esta consulta tienen acceso el perfil del Vendedor y el Cliente.

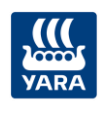

Para realizar la consulta, ingrese primero a su respectivo portal y luego de clic en *Mis pedidos* de la opción:

| Mis pedidos | Mis pedidos |
|-------------|-------------|
|-------------|-------------|

A continuación, se presenta la información de los pedidos ordenados por fecha de creación de la más reciente a la más antigua teniendo en cuenta:

- Si el perfil que realiza la consulta es *cliente*, se presentan los pedidos del cliente
- Si el perfil que realiza la consulta es vendedor, se presentan los pedidos de los clientes del vendedor

Vendedor

| 🔛 🐔 Inicio Menú 👻 📮 Idioma 👻 🕲 Vendedor 👻                                     |                               |                                           |                     |   |           |                  |  |  |
|-------------------------------------------------------------------------------|-------------------------------|-------------------------------------------|---------------------|---|-----------|------------------|--|--|
| Mis Pedidos                                                                   |                               |                                           |                     |   |           |                  |  |  |
| Fecha deade DD/MIM/YYYY                                                       | Fecha hasta DD/MM/YYYY        | ī                                         | Estado pedido       | ~ | Cliente   |                  |  |  |
| Num. Pedido                                                                   | Producto                      |                                           |                     |   | Cancelar  | Consultar        |  |  |
| Mostrar 20 💙 Registros                                                        |                               |                                           |                     |   |           |                  |  |  |
| Pedido 12071902<br>SALAZAR SALAZAR LUIS ALVARO<br>Pedido Salesforce 120719105 | Creado<br>12/07/2019<br>15:05 | En Gestión Crédito<br>12/07/2019<br>15:08 | Liberado de Crédito |   | Concluido | Saldo<br>151.237 |  |  |

Cliente

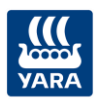

| 🏭 😤 Inicio Menú 🔻                    |                                                   |                     | 🍽 Idioma 🔻 📰 AG | ROINSUMOS LTDA 🛛 🕲 AGROINSI | JMOS LTDA 🔻             |
|--------------------------------------|---------------------------------------------------|---------------------|-----------------|-----------------------------|-------------------------|
| Mis Pedidos                          |                                                   |                     |                 |                             |                         |
| Fecha desde DD/MM/YYYY 🖬 🛛 Fech      | na hasta DD/MM/YYYY 🖬 🛛 Estac                     | do Pedido 🔹 Num. Po | Producto        | Aceptar                     |                         |
| Mostrar 20 🔻 Registros               |                                                   |                     |                 |                             |                         |
| Pedido 201907<br>AGROINSUMOS<br>LTDA | En Gestión Crédito<br>12/07/2019<br>11:50         | Liberado de Crédito | Concluido       |                             | Saldo<br>385.659        |
| Pedido 201907<br>AGROINSUMOS<br>LTDA | 1206<br>En Gestión Crédito<br>12/07/2019<br>11:50 | Liberado de Crédito | Concluido       |                             | <b>Saldo</b><br>385.659 |
| Pedido 201907<br>AGROINSUMOS<br>LTDA | En Gestión Crédito<br>12/07/2019<br>11:50         | Liberado de Crédito | Concluido       |                             | <b>Saldo</b><br>385.659 |
|                                      |                                                   |                     |                 | An                          | t. 1 Sig.               |

Imagen 52. Mis pedidos

**RECUERDE:** los pedidos en estado Concluido se presentan al finalizar la consulta, después de los demás estados y con fecha de estado hasta un mes atrás con respecto a la fecha del sistema.

Tambien puede realizar la consulta utilizando los filtros:

- Rango de fechas
- Estado pedido
- Cliente
- Número pedido
- Producto

A continuación, de clic en + del pedido a consultar y se presenta el siguiente nivel con la información de los productos como se muestra en la siguiente imagen:

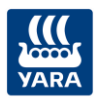

| VARA 🔗 Inic                                                                                                    | io Menú 🔻 |                                       |          | (in the second second se | Idioma 🔻 📕 AGROINSUM   | os ltda 🔹 agroinsi | JMOS LTDA 🔻 |  |
|----------------------------------------------------------------------------------------------------|-----------|---------------------------------------|----------|----------------------------------------------------------------------------------------------------|------------------------|--------------------|-------------|--|
| Mis Pedidos                                                                                                    |           |                                       |          |                                                                                                    |                        |                    |             |  |
| Fecha desde DD                                                                                                    | /MM/YY 🖬  | Fecha hasta DD/MM/YYYY 🖬 🛛 Estado P   | edido 🔻  | Num. Pedido                                                                                                    | Producto               | Aceptar            |             |  |
| Mostrar 20                                                                                                    | Registros |                                       |          |                                                                                                    |                        |                    |             |  |
| Pedido       2019071205       Saldo         AGROINSUMOS<br>LTDA       En Gestión Crédito<br>12/07/2019<br>11:50       Liberado de Crédito       Concluido         Pedido 2019071205 Estado Gestion de crédito<br>Orden de compra:<br>Elete: Elete Cliente       Elete: Elete Cliente       Elete: Sete Cliente |           |                                       |          |                                                                                                    |                        |                    |             |  |
| Cod.                                                                                                    | Producto  | Producto                              | Cantidad | Cantidad Pendiente                                                                                                    | Centro de distribución | Unidad de Medida   | Estado      |  |
| 4000005                                                                                                    | 9         | Prueba UREA GRANULADA (46-0-0) E-50KG | 75.195   | 0                                                                                                    | PLANTA CARTAGENA SUR   | ТМ                 | VIGENTE     |  |
| 3000013                                                                                                    | 1         | Prueba MEZCLA 18-18-18                | 90.456   | 0                                                                                                    | PLANTA CARTAGENA SUR   | ТМ                 | VIGENTE     |  |
| 3000020                                                                                                    | 1         | Nitrato MEZCLA 25-4-24                | 145.178  | 0                                                                                                    | PLANTA CARTAGENA SUR   | ТМ                 | VIGENTE     |  |
| 3000021                                                                                                    | 2         | Potasio MEZCLA 31-8-8-2               | 200.6    | 0                                                                                                    | PLANTA CARTAGENA SUR   | TM                 | VIGENTE     |  |
|                                                                                                    |           | Total                                 | 511.429  | 0                                                                                                    |                        |                    |             |  |

Imagen 53. Consultar productos del pedido

Por último, de clic en 🔹 del pedido a consultar y se presenta la información de las órdenes de transporte, como se muestra a continuación:

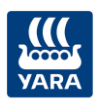

| Ped<br>AGF<br>Ped | dido 2019071206<br>ROINSUMOS LTDA<br>dido Salesforce 712      | 06 Creado                            |                 | En Gestión Crédit<br>12/07/2019<br>11:50 | o Liberado de      | Crédito          | Cond             | luido           |         | Saldo<br>385.659 |
|-------------------|---------------------------------------------------------------|--------------------------------------|-----------------|------------------------------------------|--------------------|------------------|------------------|-----------------|---------|------------------|
| +',               | Pedido 2019071200<br>Orden de compra:<br>Flete: Flete Cliente | - Gestion de crédito                 |                 |                                          |                    |                  |                  |                 |         |                  |
|                   | Cod. Producto                                                 | Producto                             |                 | Cantidad                                 | Cantidad Pendiente | Centro de distr  | ibución          | Unidad de Medio | da      | Estado           |
|                   | 40000059                                                      | Prueba UREA GRANULADA (46-0-0) E-508 | G               | 75.195                                   | 35.45              | PLANTA CARTAGENA | SUR              | TM              |         | VIGENTE          |
|                   | 30000131                                                      | Prueba MEZCLA 18-18-18               |                 | 90.456                                   | 55.45              | PLANTA CARTAGENA | SUR              | TM              |         | VIGENTE          |
|                   | 30000201                                                      | Nitrato MEZCLA 25-4-24               |                 | 145.178                                  | 85.45              | PLANTA CARTAGENA | SUR              | тм              |         | VIGENTE          |
|                   | 30000212                                                      | Potasio MEZCLA 31-8-8-2              |                 | 200.6                                    | 110.45             | PLANTA CARTAGENA | SUR              | ТМ              |         | VIGENTE          |
|                   |                                                               | Total                                |                 | 511.429                                  | 286.8              |                  |                  |                 |         |                  |
|                   |                                                               |                                      |                 |                                          |                    |                  |                  |                 |         |                  |
|                   |                                                               | Orden de transporte                  |                 | Prod                                     | ıcto               | Cantidad         | Unidad de Medida |                 |         | Estado           |
|                   |                                                               | 2019071206                           | Prueba UREA GRA | RANULADA (46-0-0) E-50KG                 |                    | 55.52            | тм               |                 | SIN INI | CIAR             |
|                   |                                                               | 2019071206                           | Prueba MEZCLA   | 18-18-18                                 |                    | 70.25 TM         |                  | SIN IN          |         | CIAR             |

Imagen 54. Consultar órdenes de transporte del pedido